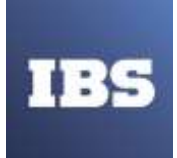

# Программный комплекс «Модель прогноза состояния информационной безопасности» (далее ПК «МПСИБ»)

Руководство пользователя

## Оглавление

| 1.  | Общие с   | ведения                                                         | 3  |
|-----|-----------|-----------------------------------------------------------------|----|
| 2.  | Ролевая   | модель                                                          | 4  |
| 3.  | Работа с  | данными                                                         | 5  |
|     | 3.1. Спр  | авочники ФСТЭК                                                  | 5  |
|     | 3.2. Ана  | литические отчеты                                               | 5  |
|     | 3.2.      | 1. Версии аналитических отчетов                                 | 5  |
|     | 3.2.      | 2. Требования к заполнению версий аналитических отчетов данными | 6  |
| 4.  | Начало ј  | работы в программном комплексе                                  | 15 |
| 5.  | Раздел «  | «Администрирование»                                             | 17 |
|     | 5.1. Отк  | рытие версий аналитических отчетов                              | 17 |
|     | 5.2. Отк  | рытие новых периодов                                            |    |
| 6.  | Раздел «  | «Аналитика»                                                     | 19 |
|     | 6.1. Загр | узка аналитических отчетов                                      | 19 |
| 7.  | Раздел «  | «Справочники»                                                   | 26 |
|     | 7.1. Пер  | ечень угроз ФСТЭК                                               | 26 |
|     | 7.2. Пер  | ечень обнаруженных уязвимостей ИА                               | 27 |
|     | 7.3. Оце  | нка критичности информационного актива                          | 28 |
| 8.  | Раздел «  | «Сводный отчет»                                                 |    |
|     | 8.1. Грас | фик                                                             |    |
|     | 8.2. Отч  | ет                                                              | 31 |
|     | 8.3. Ана  | лиз                                                             | 31 |
| 9.  | Раздел «  | «Статистика прошлых периодов»                                   | 33 |
|     | 9.1. Грас | фик                                                             | 33 |
|     | 9.2. Отч  | ет                                                              | 34 |
|     | 9.3. Ана  | лиз                                                             | 34 |
| 10. | Раздел «  | «Реестр ИА»                                                     |    |
|     | 10.1.     | Статискика кибератак                                            |    |
|     | 10.2.     | Описание инцидентов                                             | 37 |
|     | 10.3.     | Угрозы                                                          |    |
|     | 10.4.     | Риски                                                           |    |
|     | 10.5.     | Карточка риска                                                  | 40 |
| 11. | Раздел «  | «Реестр рисков»                                                 | 42 |
| 12. | Раздел «  | «Матрица рисков»                                                | 43 |

### 1. Общие сведения

Программный комплекс «Модель прогноза состояния информационной безопасности» (далее ПК «МПСИБ» или ПК) предназначен для прогнозирования тенденций атак и инцидентов, отражения развития состояния ИБ на период 3 года, ведения реестра информационных активов, идентификации и приоритизации угроз и рисков ИБ, фиксации мероприятий по минимизации рисков ИБ.

### 2. Ролевая модель

Действия пользователей ПК «МПСИБ» определяются ролевой моделью, согласно установленных прав пользователей для выполнения конкретных действий и их ограничений.

В рамках ролевой модели существуют следующие типы ролей:

1) Владелец процесса:

- имеет доступ на просмотр данных разделов «Стартовая страница», «Аналитика», «Справочники», «Сводный отчет», «Статистика прошлых лет», «Реестр ИА», «Реестр рисков», «Матрица» и их подразделов;

согласовывает реестр рисков в разделе «Реестр рисков».

Пользователь не имеет возможности ввода данных.

2) Специалист службы ИТ и ИБ:

- имеет доступ на просмотр данных разделов «Стартовая страница», «Аналитика», «Справочники», «Сводный отчет», «Статистика прошлых лет», «Реестр ИА», «Реестр рисков», «Матрица» и их подразделов;

- - загружает аналитические данные в раздел «Аналитика», актуализирует и загружает справочники в разделе «Справочники»;

формирует перечень угроз ИБ;

- формирует реестр рисков;

- осуществляет ручной ввод в карточке риска в подразделе «Риски» («Реестр ИА», карточка ИА).

Пользователь не имеет доступа к согласованию реестра рисков в разделе «Реестр рисков».

3) Аналитик / Риск-менеджер:

- имеет доступ на просмотр данных разделов «Стартовая страница», «Аналитика», «Справочники», «Сводный отчет», «Статистика прошлых лет», «Реестр ИА», «Реестр рисков», «Матрица» и их подразделов;

Пользователь не имеет возможности ввода данных и согласования реестра рисков ИБ.

4) Администратор:

- имеет доступ к разделу «Администрирование»;

- заводит отчетный период (год);

- открывает версию ОЛ для возможности внесения корректировок перечня угроз и оценки рисков ИБ для специалиста ИБ/ИТ и ИБ.

На основании определённой пользовательской роли и соответствующих ей прав, создается учётная запись пользователя.

### 3. Работа с данными

Программный комплекс работает с данными в виде файлов формата XLSX и CSV. Особенности загрузки данных в программный комплекс и выгрузки данных из него описаны далее.

### 3.1. Справочники ФСТЭК

Для выполнения корректного анализа и прогнозирования угроз и рисков ИБ в ПК должна учитываться актуальная информация об угрозах и уязвимостях, предоставляемая в свободном доступе на портале ФСТЭК.

Данные, содержащие сведения об угрозах безопасности информации, размещены на странице <u>https://bdu.fstec.ru/threat</u>

Данные, содержащие сведения об уязвимостях, размещены на странице <u>https://bdu.fstec.ru/vul</u>

Процесс получения и применения этих данных описан в разделе настоящего документа 7. Справочники.

#### 3.2. Аналитические отчеты

Данные «Аналитика\_ИА» и «Аналитика\_Инциденты» — это отчеты, наполняемые специфическими данными в сторонней системе «Цифровой помощник» или вручную, являются основой для анализа и прогнозирования, загружаемые в ПК в формате XLSX.

#### 3.2.1. Версии аналитических отчетов

Версия отчетов, или версия данных, может иметь статус «Закрыта» и «Открыта».

Версии со статусом «Закрыта» — это данные отчетов, которые прошли обработку в карточках ИА раздела **Реестр ИА** и были согласованы в разделе **Реестр рисков**. Количество «закрытых» версий соответствует числу согласованных реестров рисков.

Версия со статусом «Открытая» — это текущая загруженная версия, по которой не пройдены или не завершены этапы анализа данных и не пройдена стадия согласования в Реестре рисков.

При загрузке аналитических отчетов «Аналитика\_ИА», «Аналитика\_Инциденты» в разделе Аналитика отражается запись с её названием в формате «дд.мм.гггг чч.мм» и статусом «Открыта».

Пока версия открыта, каждая последующая загрузка аналитических отчетов будет подгружаться в данную версию, т.е. будут изменяться данные по ИА, атакам и инцидентам согласно данным последних загруженных файлом отчетов.

ВАЖНО: Обязательным условием для загрузки аналитических отчетов «Аналитика\_ИА», «Аналитика\_Инциденты» за текущий отчетный период является открытие соответствующего периода Администратором ПК МПСИБ.

### 3.2.2. Требования к заполнению версий аналитических отчетов данными

«Аналитика\_ИА» содержат данные об информационных системах (ИС), распределённых по видам. Особенности внесения данных изложены далее.

### ИСПДн

Данными заполняются следующие столбцы:

- Регион присутствия компании;
- Отрасль;
- Локальное расположение ИА;
- Уникальный номер ИА обследования/оценки ИТ-инфраструктуры;

• Наименование ИСПДн/ГИС/МИС/Другой ИС/АСУ/ЦОД/Серверная/ ИТС/ОКИИ;

- Отнесение информационного объекта к ОКИИ;
- Тип ИА;
- Вид ИА;
- Идентификатор ценности ИА;
- Сертификация / аттестация ФСТЭК;
- Название ПО;
- Разработчик / Вендор;
- Назначение;

• Наименование ОС (может быть не заполнено в соответствии со справочником ФСТЭК);

• Прикладное ПО (может быть не заполнено в соответствии со справочником ФСТЭК);

- Версия ПО;
- Состав ПДн;
- Объем ПДн;
- Субъекты ПДн;
- Тип актуальных угроз;
- Определение уровня защищенности ПДн;
- Категория значимости ОКИИ;
- Ввод в промышленную эксплуатацию;
- Планируемый вывод из эксплуатации;
- Наличие TП;
- Тип ТП;

• SLA: время реагирования, в т.ч для аутсорсинга.

Данными не заполняются следующие столбцы:

- Класс ГИС;
- Масштаб ГИС;
- Уровень значимости ИС;
- Группа защищенности (АСУ);
- Тип информации (АСУ);
- Класс (АСУ);
- Уровень конфиденциальности (АСУ);
- Инструмент мониторинга / надежности функционирования.

### гис/мис

Данными заполняются следующие столбцы:

- Регион присутствия компании;
- Отрасль;
- Локальное расположение ИА;
- Уникальный номер ИА обследования/оценки ИТ-инфраструктуры;
- Наименование ИСПДн/ГИС/МИС/Другой ИС/АСУ/ЦОД/Серверная/

ИТС/ОКИИ;

- Отнесение информационного объекта к ОКИИ;
- Тип ИА;
- Вид ИА;
- Идентификатор ценности ИА;
- Сертификация / аттестация ФСТЭК;
- Название ПО;
- Разработчик / Вендор;
- Назначение;

• Наименование ОС (может быть не заполнено в соответствии со справочником ФСТЭК);

• Прикладное ПО (может быть не заполнено в соответствии со справочником ФСТЭК);

- Версия ПО;
- Класс ГИС;
- Масштаб ГИС;
- Уровень значимости ИС;
- Категория значимости ОКИИ;
- Ввод в промышленную эксплуатацию;
- Планируемый вывод из эксплуатации;
- Ввод в эксплуатацию, месяц/год;

- Вывод из эксплуатации, месяц/год;
- Наличие ТП;
- Тип ТП;
- SLA: время реагирования, в т.ч для аутсорсинга.

- Состав ПДн;
- Объем ПДн;
- Субъекты ПДн;
- Тип актуальных угроз;
- Определение уровня защищенности ПДн;
- Группа защищенности (АСУ);
- Тип информации (АСУ);
- Класс (АСУ);
- Уровень конфиденциальности (АСУ);
- Инструмент мониторинга / надежности функционирования.

### Другие ИС

Данными заполняются следующие столбцы:

- Регион присутствия компании;
- Отрасль;
- Локальное расположение ИА;
- Уникальный номер ИА обследования/оценки ИТ-инфраструктуры;

• Наименование ИСПДн/ГИС/МИС/Другой ИС/АСУ/ЦОД/Серверная/ ИТС/ОКИИ;

- Отнесение информационного объекта к ОКИИ;
- Тип ИА;
- Вид ИА;
- Идентификатор ценности ИА;
- Сертификация / аттестация ФСТЭК;
- Название ПО;
- Разработчик / Вендор;
- Назначение;

• Наименование ОС (может быть не заполнено в соответствии со справочником ФСТЭК);

• Прикладное ПО(может быть не заполнено в соответствии со справочником ФСТЭК);

- Версия ПО;
- Уровень значимости ИС;
- Категория значимости ОКИИ;

- Ввод в промышленную эксплуатацию;
- Планируемый вывод из эксплуатации;
- Наличие ТП;
- Тип ТП;
- SLA: время реагирования, в т.ч для аутсорсинга.

- Состав ПДн;
- Объем ПДн;
- Субъекты ПДн;
- Тип актуальных угроз;
- Определение уровня защищенности ПДн;
- Класс ГИС;
- Масштаб ГИС;
- Группа защищенности (АСУ);
- Тип информации (АСУ);
- Класс (АСУ);
- Уровень конфиденциальности (АСУ);
- Инструмент мониторинга / надежности функционирования.

### АСУ

Данными заполняются следующие столбцы:

- Регион присутствия компании;
- Отрасль;
- Локальное расположение ИА;
- Уникальный номер ИА обследования/оценки ИТ-инфраструктуры;
- Наименование ИСПДн/ГИС/МИС/Другой ИС/АСУ/ЦОД/Серверная/

ИТС/ОКИИ;

- Отнесение информационного объекта к ОКИИ;
- Тип ИА;
- Вид ИА;
- Идентификатор ценности ИА;
- Сертификация / аттестация ФСТЭК;
- Название ПО;
- Разработчик / Вендор;
- Назначение;

• Наименование ОС (может быть не заполнено в соответствии со справочником ФСТЭК);

• Прикладное ПО (может быть не заполнено в соответствии со справочником ФСТЭК);

- Версия ПО;
- Группа защищенности (АСУ);
- Тип информации (АСУ);
- Класс (АСУ);
- Уровень конфиденциальности (АСУ);
- Категория значимости ОКИИ;
- Ввод в промышленную эксплуатацию;
- Планируемый вывод из эксплуатации;
- Наличие ТП;
- Тип ТП;
- SLA: время реагирования, в т.ч для аутсорсинга.

- Состав ПДн;
- Объем ПДн;
- Субъекты ПДн;
- Тип актуальных угроз;
- Определение уровня защищенности ПДн;
- Класс ГИС;
- Масштаб ГИС;
- Уровень значимости ИС;
- Инструмент мониторинга / надежности функционирования.

### Другие АСУ

Данными заполняются следующие столбцы:

- Регион присутствия компании;
- Отрасль;
- Локальное расположение ИА;
- Уникальный номер ИА обследования/оценки ИТ-инфраструктуры;

• Наименование ИСПДн/ГИС/МИС/Другой ИС/АСУ/ЦОД/Серверная/

ИТС/ОКИИ;

- Отнесение информационного объекта к ОКИИ;
- Тип ИА;
- Вид ИА;
- Идентификатор ценности ИА;
- Сертификация / аттестация ФСТЭК
- Название ПО;
- Разработчик / Вендор
- Назначение
- Наименование ОС;
- Прикладное ПО;
- Вендор ПО;

- Версия ПО;
- Группа защищенности (АСУ);
- Тип информации (АСУ);
- Класс (АСУ);
- Уровень конфиденциальности (АСУ);
- Категория значимости ОКИИ;
- Ввод в промышленную эксплуатацию;
- Планируемый вывод из эксплуатации;
- Наличие ТП;
- Тип ТП;
- SLA: время реагирования, в т.ч для аутсорсинга.

- Состав ПДн;
- Объем ПДн;
- Субъекты ПДн;
- Тип актуальных угроз;
- Определение уровня защищенности ПДн;
- Класс ГИС;
- Масштаб ГИС;
- Уровень значимости ИС;
- Инструмент мониторинга / надежности функционирования.

## цод

Данными заполняются следующие столбцы:

- Регион присутствия компании;
- Отрасль;
- Локальное расположение ИА;
- Уникальный номер ИА обследования/оценки ИТ-инфраструктуры;

• Наименование ИСПДн/ГИС/МИС/Другой ИС/АСУ/ЦОД/Серверная/

- ИТС/ОКИИ;
  - Отнесение информационного объекта к ОКИИ;
  - Тип ИА;
  - Вид ИА;
  - Идентификатор ценности ИА;
  - Сертификация / аттестация ФСТЭК
  - Категория значимости ОКИИ (если присвоен статус ОКИИ);
  - Инструмент мониторинга / надежности функционирования;
  - Ввод в промышленную эксплуатацию;
  - Планируемый вывод из эксплуатации;
  - Наличие ТП;
  - Тип ТП;

• SLA: время реагирования, в т.ч. для аутсорсинга.

Данными не заполняются следующие столбцы:

- Название ПО;
- Разработчик / Вендор;
- Назначение;
- Наименование ОС;
- Прикладное ПО;
- Вендор ПО;
- Версия ПО;
- Состав ПДн;
- Объем ПДн;
- Субъекты ПДн;
- Тип актуальных угроз;
- Определение уровня защищенности ПДн;
- Класс ГИС;
- Масштаб ГИС;
- Уровень значимости ИС;
- Группа защищенности (АСУ);
- Тип информации (АСУ);
- Класс (АСУ);
- Уровень конфиденциальности (АСУ).

#### Серверная

Данными заполняются следующие столбцы:

- Регион присутствия компании;
- Отрасль;
- Локальное расположение ИА;
- Уникальный номер ИА обследования/оценки ИТ-инфраструктуры;
- Наименование ИСПДн/ГИС/МИС/Другой ИС/АСУ/ЦОД/Серверная/
- ИТС/ОКИИ;
  - Отнесение информационного объекта к ОКИИ;
  - Тип ИА;
  - Вид ИА;
  - Идентификатор ценности ИА;
  - Сертификация / аттестация ФСТЭК
  - Категория значимости ОКИИ (если присвоен статус ОКИИ);
  - Инструмент мониторинга / надежности функционирования;
  - Ввод в промышленную эксплуатацию;
  - Планируемый вывод из эксплуатации;
  - Наличие ТП;
  - Тип ТП;

• SLA: время реагирования, в т.ч. для аутсорсинга.

Данными не заполняются следующие столбцы:

- Название ПО;
- Разработчик / Вендор;
- Назначение;
- Наименование ОС;
- Прикладное ПО;
- Вендор ПО;
- Версия ПО;
- Состав ПДн;
- Объем ПДн;
- Субъекты ПДн;
- Тип актуальных угроз;
- Определение уровня защищенности ПДн;
- Класс ГИС;
- Масштаб ГИС;
- Уровень значимости ИС;
- Группа защищенности (АСУ);
- Тип информации (АСУ);
- Класс (АСУ);
- Уровень конфиденциальности (АСУ).

### ИТС

Данными заполняются следующие столбцы:

- Регион присутствия компании;
- Отрасль;
- Локальное расположение ИА;
- Уникальный номер ИА обследования/оценки ИТ-инфраструктуры;
- Наименование ИСПДн/ГИС/МИС/Другой ИС/АСУ/ЦОД/Серверная/
- ИТС/ОКИИ;
  - Отнесение информационного объекта к ОКИИ;
  - Тип ИА;
  - Вид ИА;
  - Идентификатор ценности ИА;
  - Сертификация / аттестация ФСТЭК
  - Категория значимости ОКИИ (если присвоен статус ОКИИ);
  - Инструмент мониторинга / надежности функционирования;
  - Ввод в промышленную эксплуатацию;
  - Планируемый вывод из эксплуатации;
  - Наличие ТП;
  - Тип ТП;

• SLA: время реагирования, в т.ч. для аутсорсинга.

Данными не заполняются следующие столбцы:

- Название ПО;
- Разработчик / Вендор;
- Назначение;
- Наименование ОС;
- Прикладное ПО;
- Вендор ПО;
- Версия ПО;
- Состав ПДн;
- Объем ПДн;
- Субъекты ПДн;
- Тип актуальных угроз;
- Определение уровня защищенности ПДн;
- Класс ГИС;
- Масштаб ГИС;
- Уровень значимости ИС;
- Группа защищенности (АСУ);
- Тип информации (АСУ);
- Класс (АСУ);
- Уровень конфиденциальности (АСУ).

### 4. Начало работы в программном комплексе

Для начала работы с ПК «МПСИБ» необходимо открыть в браузере страницу входа.

В открывшемся окне аутентификации в соответствующих полях необходимо указать логин и пароль пользователя (Ошибка! Источник ссылки не найден.).

| пк мпсиб                                      |
|-----------------------------------------------|
| Пользователь                                  |
| Запомнить меня <u>Забыли пароль?</u><br>Войти |

Рисунок 1 Окно аутентификации

Обратите внимание!

Сложность пароля должна соответствовать актуальным требованиям безопасности, рекомендованная длина пароля - не менее 12 символов.

Количество попыток ввода пароля ограниченно. После 3 неудачных попыток учетная запись блокируется. Для ее восстановления необходимо обратиться к системному администратору.

В результате корректной аутентификации отобразится стартовая страница ПК (Ошибка! Источник ссылки не найден.).

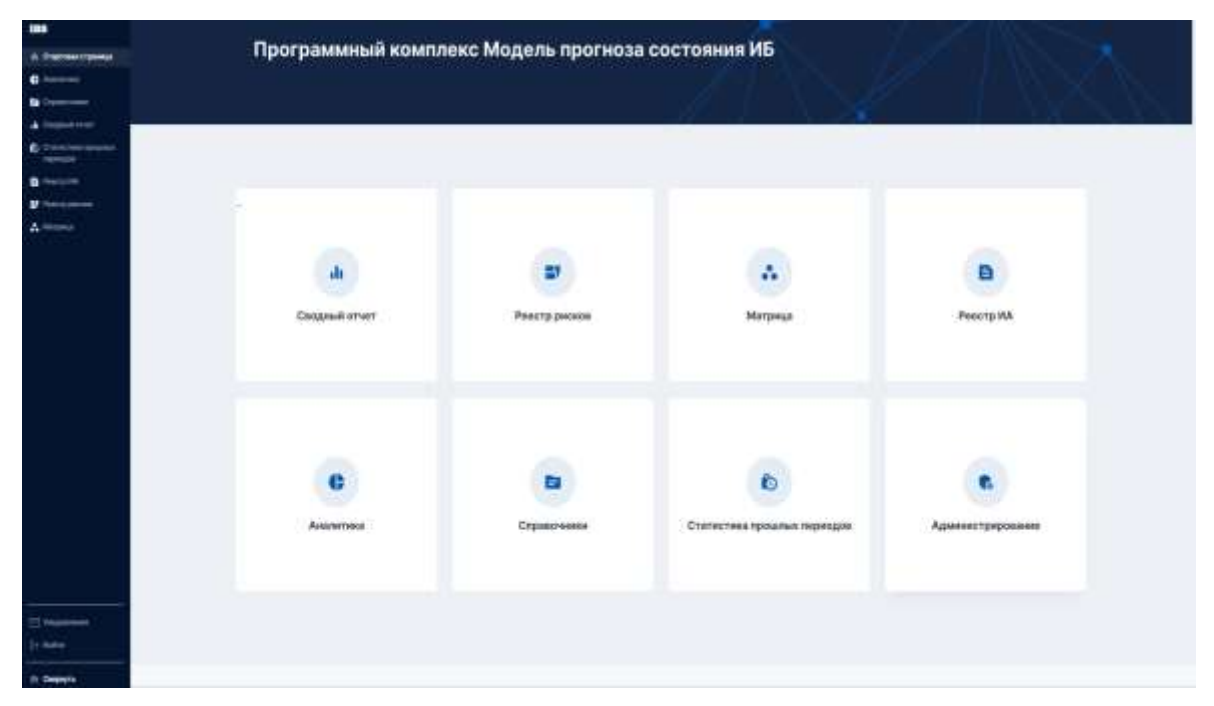

Рисунок 2 Стартовая страница

На стартовой странице доступны следующие наборы элементов интерфейса:

- 1. Боковая панель отображает основное меню ПК.
- 2. Область просмотра данных отображает состав разделов.
- 3. Кнопка «Уведомления» позволяет открыть блок «Системные сообщения», содержащий список событий ПК и элементы управления (Рисунок 3).

| Х Системные сообщения |                 |
|-----------------------|-----------------|
| Быстрый поиск         | Q               |
| 🖽 Прочитано 😶 <       | 1 > 10 / стр. У |
|                       |                 |

Рисунок 3 Окно системных сообщений

- 4. Кнопка «Свернуть» позволяет сворачивать и разворачивать боковую панель.
- 5. Кнопка «Выйти» позволяет закрыть сессию.

Для перехода в интересующий раздел ПК следует кликнуть на его название в боковом меню или в области просмотра данных.

Обратите внимание: состав доступных разделов ПК определяется ролью пользователя!

### 5. Раздел «Администрирование»

Раздел доступен только пользователям с ролью Администратор. Администратор может открывать версии аналитических отчетов и новые периоды.

#### 5.1. Открытие версий аналитических отчетов

По требованию Владельца процесса Администратор может открывать версии аналитических отчетов, которые прошли согласование и имеют статус «Закрыта». Сведения о процессах согласования содержатся в разделе **11.** Реестр рисков. Для изменения статуса версии аналитического отчета на «Открыта» необходимо выполнить следующие действия:

1. На вкладке **Версии** в поле раскрывающегося списка «Версия» следует выбрать необходимую версию аналитического отчета. В расположенной ниже таблице отобразятся сведения о выбранной версии. (Рисунок 4).

| Администрировании       |         |                             |                                                                                                    |
|-------------------------|---------|-----------------------------|----------------------------------------------------------------------------------------------------|
| base (M. Porcas         |         |                             |                                                                                                    |
| Manufacture Design (C.) |         |                             |                                                                                                    |
| frame of                | Eletys  | Jes.                        | - Analysis                                                                                                    |
| PERCENT (STREET         | (inputs | 1.4                         |                                                                                                    |
|                         |         |                             |                                                                                                    |
|                         |         |                             |                                                                                                    |
|                         |         |                             |                                                                                                    |
|                         |         |                             |                                                                                                    |
|                         |         |                             |                                                                                                    |
|                         |         |                             |                                                                                                    |
|                         |         |                             |                                                                                                    |
|                         |         |                             |                                                                                                    |
|                         |         |                             |                                                                                                    |
|                         |         |                             |                                                                                                    |
|                         |         |                             |                                                                                                    |
|                         |         |                             |                                                                                                    |
|                         |         |                             |                                                                                                    |
|                         |         |                             |                                                                                                    |
|                         |         |                             |                                                                                                    |
|                         |         |                             |                                                                                                    |
|                         |         |                             | and the second second se |
|                         |         | Tapacitization (11)) dimini | Passingers Summers                                                                                                    |
|                         |         |                             | A second second s |

Рисунок 4 Окно выбора версии аналитического отчета

- 1. Для изменения статуса версии следует нажать на кнопку **Редактировать** и в ячейке столбца **Статус** изменить значение на **Открыта**.
- 2. Для сохранения изменения статуса следует последовательно нажать на кнопки Выполнить и Выйти.

В результате изменения статуса версии аналитического отчета станут доступны для внесения корректировок и изменений карточки ИА в части угроз и рисков ИБ.

Описание работы с аналитическими отчетами содержится в разделах **3.2** Аналитические отчеты и 6. Аналитика.

#### 5.2. Открытие новых периодов

Администратор может выполнить открытие нового периода (календарный год) для формирования прогноза угроз ИБ и отчета по рискам ИБ.

Для открытия нового периода необходимо выполнить следующие действия:

- 1. Открыть вкладку Периоды (Рисунок 5).
- 2. В поле Новый отчетный период указать или выбрать из списка конкретный календарный год.
- 3. Нажать кнопку Добавить период.

| ювый отчетны | й период |                 |
|--------------|----------|-----------------|
| Выберите год | a,       | Добавить период |

### Администрирование

Рисунок 5 Раздел администратора, открытие нового периода

### 6. Раздел «Аналитика»

В разделе отображается список версий загрузок аналитических отчетов «Аналитика ИА» и «Аналитика Инциденты» (Рисунок 6).

| Аналитика                                                                                                    |           |                                      |
|----------------------------------------------------------------------------------------------------|-----------|--------------------------------------|
| inter and a second second second second second second second second second second second second second second s |           |                                      |
| Record official                                                                                                 | Casar     |                                      |
| 03.01.0075 1159                                                                                                 | Satada    | and by an a spectrum                 |
| 03.02.3025 13.49                                                                                                | Ongene    | 0                                    |
| 20.01.2025_12-44                                                                                                | Insparts  | Открытие верски для инслиза угрее ИБ |
| 28.12.2024.09.14                                                                                                | Berparte  |                                      |
| 17.12.2024,12.15                                                                                                | linquitz. |                                      |
|                                                                                                    |           |                                      |
|                                                                                                    |           |                                      |
|                                                                                                    |           |                                      |
|                                                                                                    |           |                                      |
|                                                                                                    |           |                                      |
|                                                                                                    |           |                                      |

Рисунок 6 Раздел Аналитика, загруженные аналитические отчеты

На основании набора данных возможно проведение анализа состояния ИБ, прогнозирование атак и инцидентов, выявление уязвимостей ИА, идентификация угроз и рисков ИБ.

ВАЖНО: на стадии загрузки файлов «Аналитика\_ИА» и «Аналитика\_Инциденты» проверять загрузившийся материал: перечень ИА, наличие всех характеристик ИА и информации по кибератакам и инцидентам, чтобы данные были загружены корректно и в полном объеме.

#### 6.1. Загрузка аналитических отчетов

Для того чтобы загрузить набор данных необходимо выполнить следующие действия:

- 1. Нажать кнопку Загрузить данные.
  - В открывшемся окне Шаг 1. Загрузить реестр ИА (Рисунок 7) нажать на центр экрана.

| статусы доястани             | шаг т. загрузить р       |                |                                                                                                    |  |
|------------------------------|--------------------------|----------------|----------------------------------------------------------------------------------------------------|--|
| Дей                          | F                        | 4              | ie.                                                                                                    |  |
| Blar L. Barpyr               |                          | 1              | 17.0 ×                                                                                                    |  |
| Формировы                    | Перетаците фай/          | к или нажмите, | Asiatistical Control of Control of Control o |  |
| Har 2, Sergeneral<br>strates | чтобы заг                | рузить         | and the second                                                                                                    |  |
| DBHDBARHME D                 |                          | Onweng         | ADDIDAR                                                                                                    |  |
| Обновлиние страбо            | oursell worth fifthering | COMPANIE II    | MINGANARA                                                                                                    |  |
| Загрузка дання               | of the stands            | Сикалет в      | inconsine                                                                                                    |  |
| Загружа даныя                | TO HHLPHIC TO BE         | Cooldant n     | amonement.                                                                                                    |  |
| Facuar ripon                 | man litter 3             | Consular a     | MUCONNEE                                                                                                    |  |
| Paquer upor                  | ettain Ullas 2           | Owners to      | ancherste                                                                                                    |  |
| Расная прејо                 | maa, liitar #            | CONSULT IN     | HILL MARKING                                                                                                    |  |
| Расчет прого                 | 0056 Ular 5              | Ownerset B     | Lift C. Processor                                                                                                    |  |
|                              |                          |                |                                                                                                    |  |

Рисунок 7 Шаг 1. Окно загрузки реестра ИА «Аналитика\_ИА»

• В открывшемся окне поиска сохранённых загрузочных файлов выбрать файл *Аналитика ИА* (Рисунок 8).

| > 3tot  | т компьютер » Рабочий стол » ПК Прог | (Hos > 3.12.24 > 2024 | 4 V                      | Horox e: 2024 |       | Р |
|---------|--------------------------------------|-----------------------|--------------------------|---------------|-------|---|
| Новая   | палка                                |                       |                          | 目             | • 🔳   | 0 |
| угроз ^ | Има                                  | Дата изменения        | Тип                      | Размер        |       |   |
| 23      | О Аналитика_ИА                       | 04.12.2024 11:15      | Juic Microsoft Exce      | 19 KB         | Ê     |   |
|         | 🖬 Аналитика_Инциденты                | 04.12.2024 10:21      | Jacr Microsoft Exer      | 17 KE         |       |   |
| катер   |                                      |                       |                          |               |       |   |
|         |                                      |                       |                          |               |       |   |
| μ)      |                                      |                       |                          |               |       |   |
| нин     |                                      |                       |                          |               |       |   |
|         |                                      |                       |                          |               |       |   |
| е объе  |                                      |                       |                          |               |       |   |
| TOA     |                                      |                       |                          |               |       |   |
| й диск  |                                      |                       |                          |               |       |   |
|         | - 122                                |                       |                          |               |       |   |
| Имя фаі | йла: Аналитика_ИА                    |                       |                          | Все файлы     |       | × |
|         |                                      | Otopasette C t        | settingentary otomething | Corrows       | Örunu |   |

Рисунок 8 Папка с подготовленными к загрузке отчетами «Аналитика\_ИА», «Аналитика\_Инциденты». Выбор реестра ИА

• По окончании загрузки в окне Статусы загрузки должны отобразиться сообщения:

Шаг 1. Загрузить реестр ИА - Выполнено/Выполнено с предупреждением Формирование реестра ИА – Выполнено/Выполнено с предупреждением • После удачной загрузки данных по ИА откроется окно Шаг 2. Загрузить данные по атакам и инцидентам (Рисунок 9).

| Статусы действий                                                 | Шаг 2. Загрузить да<br>и инцидентам | анные по атакам            |               | × . |
|------------------------------------------------------------------|-------------------------------------|----------------------------|---------------|-----|
| Дей<br>Шаг 1. Загру-<br>Фермирован<br>Шаг 2. Загрузить 1<br>инца | Геретащите фай.<br>чтобы за         | ат или нажмите,<br>грузить | e<br>e        |     |
| Обновление стра                                                  |                                     | Отмени                     | Anteriori     |     |
| Barpyina more                                                    | AND REPORTS OF THE                  | Countary inv               | полиник       |     |
| Загрурка данных                                                  | DO INHIDAZENTRA                     | Ожналит вы                 | (Colorerson)  |     |
| Pacver.npon                                                      | eron: War. 3                        | Ownater in                 | nomiliain :   |     |
| FROMIT REOR                                                      | anna Albar Z                        | Онндант вы                 | no.merenk     |     |
| Pacverinpon                                                      | econ: War 4                         | Coordant ins               | no.minimize   |     |
| Расчит прон                                                      | erran. Litae: 5                     | Overdaet au                | (Children and |     |
|                                                                  |                                     |                            |               |     |
|                                                                  |                                     | -                          |               |     |

Рисунок 9 Шаг 2. Окно загрузки «Аналитика\_Инциденты»

• В открывшемся окне поиска сохранённых загрузочных файлов следует выбрать файл Аналитика Инциденты (Рисунок 10).

| Новая г              | anka                   |                  |                              | 18 A      | - 💷 ( | 0 |
|----------------------|------------------------|------------------|------------------------------|-----------|-------|---|
| 000 <b>*</b>         | Vitan                  | Дага изменения   | Terri                        | Размер    |       |   |
|                      | Фії Аналитика_ИА       | 04,12,2024 11:15 | <b>Jiect Microsoft Excel</b> | 19 40     | Б     |   |
|                      | Окалитика_Инциденты    | 04,12,2024,10:21 | Jiver Microsoft Exed         | i 17-10   | Б     |   |
| 5                    |                        |                  |                              |           |       |   |
| 101                  |                        |                  |                              |           |       |   |
|                      |                        |                  |                              |           |       |   |
|                      |                        |                  |                              |           |       |   |
|                      |                        |                  |                              |           |       |   |
|                      |                        |                  |                              |           |       |   |
|                      |                        |                  |                              |           |       |   |
|                      |                        |                  |                              |           |       |   |
| )<br>Geographic      |                        |                  |                              |           |       |   |
| )<br>64              |                        |                  |                              |           |       |   |
| u.                   |                        |                  |                              |           |       |   |
| 1 0 V                |                        |                  |                              |           |       |   |
| ы<br>• •             |                        |                  |                              |           |       |   |
| ne<br>co<br>gue quit | и: Аналитика Индиденты |                  | v]                           | Все файлы |       |   |

Рисунок 10 Папка с подготовленными к загрузке отчетами «Аналитика\_ИА», «Аналитика\_Инциденты». Выбор отчета по атакам и инцидентам

• По окончании загрузки в окне Статусы загрузки должно отобразиться (Рисунок 11):

Шаг 2. Загрузить данные по атакам и инцидентам – Выполнено/Выполнено с предупреждением

Обновление справочника атак - Выполнено/Выполнено с предупреждением Обновление справочника инцидентов - Выполнено/Выполнено с предупреждением

Загрузка данных по атакам - Выполнено/Выполнено с предупреждением Загрузка данных по инцидентам - Выполнено/Выполнено с предупреждением Расчет прогноза. Шаг 1 - Выполнено/Выполнено с предупреждением Расчет прогноза. Шаг 2 - Выполнено/Выполнено с предупреждением Расчет прогноза. Шаг 4 - Выполнено/Выполнено с предупреждением Расчет прогноза. Шаг 5 – Выполнено/Выполнено с предупреждением

| Действие                                          | Состояние                    |
|---------------------------------------------------|------------------------------|
| Шаг 1. Загрузить реестр ИА                        | Выполнено                    |
| Формирование реестра ИА                           | Выполнено                    |
| Шаг 2. Загрузить данные по атакам и<br>инцидентам | Выполнено                    |
| Обновление справочника атак                       | Выполнено                    |
| Обновление справочника инцидентов                 | Выполнено                    |
| Загрузка данных по атакам                         | Выполнено с предупреждениями |
| Загрузка данных по инцидентам                     | Выполнено с предупреждениями |
| Расчет прогноза. Шаг 1                            | Выполнено с предупреждениями |
| Расчет прогноза. Шаг 2                            | Выполнено                    |
| Расчет прогноза. Шаг 4                            | Выполнено                    |
| Расчет прогноза, Шаг 5                            | Былолнено                    |

Рисунок 11 Статусы загрузки аналитических отчетов

• Далее следует нажать кнопку **Открытие версии для анализа угроз ИБ** и в открывшемся окне **Выбрать файл Аналитика\_ИA.xlsx** нажать на центр экрана (Рисунок 12).

Открытие версии для анализа угроз ИБ – это обозначение версии аналитического отчета за тот год, после которого начнет выстраиваться прогноз атак и инцидентов.

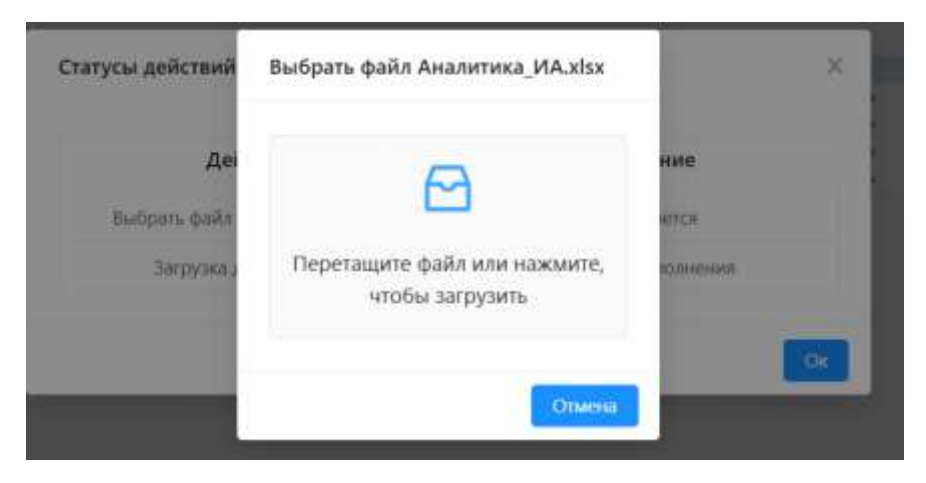

Рисунок 12 Открытие версии для анализа угроз ИБ

• Выбрать файл Аналитика\_Инциденты (Рисунок 13).

| > Этот и   | компьютер > Рабочий стол > ПК Про | гноз ≥ 3.12.24 ≥ 2024 | v 0                          | бисс в: 2024 | ,p      |
|------------|-----------------------------------|-----------------------|------------------------------|--------------|---------|
| Новая п    | anxa                              |                       |                              | 11<br>11     | · 🖬 🛛   |
| rpo: *     | Иние                              | Дата изменения        | Ten                          | Размер       |         |
|            | Ф Аналитика ИА                    | 04.12.2024 11:15      | Jher Microsoft Escel         | 19.KS        |         |
|            | Аналитика_Инциденты               | 04.12.2024 10:21      | <b>Disc: Microsoft Least</b> | 17 KS        |         |
| ep         |                                   |                       |                              |              |         |
| 10         |                                   |                       |                              |              |         |
|            |                                   |                       |                              |              |         |
|            |                                   |                       |                              |              |         |
| 18         |                                   |                       |                              |              |         |
|            |                                   |                       |                              |              |         |
| бы         |                                   |                       |                              |              |         |
| 7          |                                   |                       |                              |              |         |
| SHO-       |                                   |                       |                              |              |         |
| Ψ.         |                                   |                       |                              |              |         |
| Mare da No | Auguston Magazini                 |                       | - 18                         | en Baller.   |         |
| First down | er handra under anstruttigenet    |                       | - P                          | ee wareau    | 170     |
|            |                                   | Отправить с м         | обильного устройства         | Orecam       | America |

Рисунок 13 Папка с подготовленными к загрузке отчетами «Аналитика\_ИА», «Аналитика\_Инциденты»

• По окончании загрузки в окне Статусы загрузки должно отобразиться (Рисунок 14):

Выбрать файл Аналитика\_ИА.xlsx - Выполнено/Выполнено с предупреждением

Загрузка данных по ИА – Выполнено/Выполнено с предупреждением

| Действие                       | Состояние   |
|--------------------------------|-------------|
| Выбрать файл Аналитика_ИА.xlsx | Выполнено   |
| Загрузка данных по ИА          | Выполняется |

Рисунок 14 Окно статусов загрузки аналитических отчетов для открытия версии

Аналитические данные загружены успешно. Корректно сформированы графики и отчеты в разделах Сводный отчет и Статистика прошлых периодов.

После завершения загрузки данных актуальная версия аналитического отчета будет добавлена в общий перечень версий в разделе «Аналитика» со статусом «Открыта». Для её просмотра необходимо кликнуть на наименование. Откроется окно из двух вкладок «Характеристики ИА» (Рисунок 15). и «Описание инцидентов по ИА». (Рисунок 16) соответствующих по формату и содержанию ранее описанным аналитическим отчетам «Аналитика ИА» и «Аналитика Инциденты».

| Name   | Neprettrain H.R.                      | Otaliane musepat            | roe ne HX                                                                      |                                                                                        |                                                                                                    |            |                       |                                    |                                                                                             |                         |           |                                 |             |                           |
|--------|---------------------------------------|-----------------------------|--------------------------------------------------------------------------------|----------------------------------------------------------------------------------------|----------------------------------------------------------------------------------------------------|------------|-----------------------|------------------------------------|---------------------------------------------------------------------------------------------|-------------------------|-----------|---------------------------------|-------------|---------------------------|
| W rate | Ротора<br>Удинсутатурия<br>Кулеториян | Organite                    | Younariusali<br>analog MA<br>atta ingasawati<br>maanaa MT<br>andaaa toyootypei | Havenessand<br>HCTUSHTVICI<br>MHCTVICIUCU<br>Chysiological<br>Chysiological<br>Chysiol | Ornateseast<br>Independences<br>or officer to a<br>OKMU                                                                                                    | Two II B   | Beg.HA                | Hasernakens<br>Ing HAL<br>Isteerne | Nemana TO                                                                                   | Pargathernan/<br>Bengan | Passa and | Numerous DC                     | Permanen 50 | Bengrop (10)              |
| 1      | Cawrt-<br>Decopilipar                 | Tipossalariose<br>Intitis   | 12349                                                                          | ERP formeriess                                                                         | 7009-01-00-00<br>-010101                                                                                                    | ACY .      | Approve<br>ACV        | 4                                  | Exclusione 2007 Exclusion, in<br>regiments press Pper proceedings<br>report press, 1972 781 | 6                       |           | Women Li                        |             | 380 -Ku<br>Fakartus       |
| 1      | Carert-<br>Detripilipar               | Ppossignere<br>inth         | 19487                                                                          | PTPL EVICON 1                                                                          | 100.94                                                                                                    | ACV .      | ACI/119               | 4                                  | SpiderControl SCADA Web<br>Server                                                           |                         |           | Gregiterayer                    |             | inditer (to)<br>destant   |
| 3      | Cancri<br>Derwjebaar                  | Pposiesziecke<br>auto       | 45678                                                                          | TTN EVICON 2                                                                           | those second and the second second se | ACY        | ACUTE                 | 4                                  | Bander Contexes (ICADA Milds<br>Service                                                     |                         |           | Oragiocroper                    |             | Service Control           |
| 1      | Cavel-<br>Denophype                   | Octo-                       | 56788                                                                          | лтк височ з                                                                            | Ann<br>Activity operation<br>To B                                                                                                    | ACY.       | ACYTR                 | *                                  | Tunker Corlocal SICADA Blefs<br>Server                                                      |                         |           | Chapteringer                    |             | onities the<br>Genteric   |
|        | Care/1-<br>Dereptype                  | OCTA                        | 85223495                                                                       | Revolt.                                                                                | Hinandonamenali<br>Circulat                                                                                                    | MC.        | Approx 20<br>Desce MC | 8                                  | Apache OpenDRue                                                                             |                         |           | Louis (-)                       |             | Apache S<br>Fookdate      |
| 8      | Casif-<br>Densyliger                  | Reconversion<br>acts        | 41490                                                                          | shaften                                                                                | Hereinandulli<br>OKV91                                                                                                    | 940        | THC                   | 4                                  | Peyron                                                                                      |                         |           | Cretations CONULLineau<br>(112) |             | Poston                    |
| 7      | Caner-<br>Derophyan                   | Oppensatione<br>milita      | 2348                                                                           | figeoser                                                                               | Sicromati<br>Dicitat                                                                                                    | HC         | THE.                  | *:                                 | Postiliti                                                                                   |                         |           | Debian OMOTomae<br>(11)         |             | Adattaki                  |
|        | Cawry-<br>Receptyor                   | Pipossaamine<br>inthi       | 23486                                                                          | Bortos                                                                                 | Secondaria<br>Original                                                                                                    | ACY        | ACYTR                 | 4                                  | Panésia Palit                                                                               |                         |           | Onugroneyer                     |             | Artica Bel<br>Tec milliog |
| 0      | Caver+-<br>Deroptiyar                 | Pipossaamee<br>acts         | 049820                                                                         | filme II.                                                                              | Secondaria<br>Cocilia                                                                                                    | ACY.       | ACIVIT                | *:                                 | Pandung PMS                                                                                 |                         |           | Onconcretent                    |             | Activa Bat<br>Tecnologi   |
| 38     | Cawtr-<br>/lengdys/                   | Pipostaantee<br>note        | \$37789                                                                        | ,001-P                                                                                 | DOVE                                                                                                    | 10001      | 40,8,5                | 4                                  | 80.<br>1                                                                                    |                         |           |                                 |             |                           |
| 91     | Canit-<br>Detephysi                   | Tipossaginee<br>arms        | 020542111                                                                      | KOW-C                                                                                  | emonopeque<br>rea                                                                                                    | Centry out | Ceannama<br>#2        | 4                                  | ¥2                                                                                          |                         |           |                                 |             |                           |
| -12    | Cashit-<br>Deception                  | PErmitances<br>ants         | 944423                                                                         | urre-su                                                                                | Non-second Cooler                                                                                                    | erto.      | HUE 4                 | 4                                  | Duertei (MOS-CE                                                                             |                         |           | Orcyconsyst                     |             | Querter                   |
| 0      | Canth<br>Detrology                    | Perseaa and an and a set to | 1122560                                                                        | 400-0                                                                                  | nie<br>schorspeppe<br>nie                                                                                                    | Net2       | NUC3                  | 4                                  | Guardian EMAIS-CE                                                                           |                         |           | Gragescroper                    |             | Guiectel                  |
| 34     | Canet-                                | Personal American           | 37485                                                                          | Received C                                                                             | Physical Address of the State of the State o | Ceptopent  | Caperapea             | 4                                  | 47                                                                                          |                         |           |                                 |             |                           |

Рисунок 15 6.1. Вкладка «Характеристики ИА»

#### Версия: 03.02.2025\_12:49

| 124<br>124<br>174 | T-T  |           | истродиствение/  | энформацизност объекть<br>к ОСНИ                                                                                                    |            |                        |                                                                  |     |     |
|-------------------|------|-----------|------------------|----------------------------------------------------------------------------------------------------|------------|------------------------|------------------------------------------------------------------|-----|-----|
| 124<br>174        |      | 12345     | ERP Formations   | Filling and an other                                                                                                    | ACY        | Distan ACT             | ПоПі атака, мля атака тата нутака а рботужавання                 | :30 | 7   |
| iga.              | 1.1  | 12348     | ERP Former rest. | Hara-a-Maraka (2008)                                                                                                    | ADV        | Danyreen ACV           | Lipitolius prosiz                                                |     |     |
|                   | T-T  | 10407     | TITLE EVECTOR 1  | Report March 2004                                                                                                    | 427        | ACVTT                  | Epimonian attant                                                 | 70  |     |
| G4                | 1.1  | 13467     | TTR EVECON 1     | Thomas Antoine DRIVER                                                                                                    | ADY        | ACVTT                  | deuter                                                           |     | 4   |
| 124               | T-1  | 45678     | TTD: ENICON 2    | Page-mod (WW)                                                                                                    | ACY        | ACYTH                  | Kenttageener                                                     |     |     |
| 124               | 7·1  | 50789     | TTN EVICON S     | The estimate of the second second sec | ADY.       | ADVTT                  | desare?                                                          |     | 12  |
| 124               | 7.4  | 86799     | TTH EVICON 3     | He extended of the                                                                                                    | ADV        | ACVITI                 | Artani na ijeraney roztakou                                      |     |     |
| 12A               | 1-1  | 810223438 | Apen-II          | Harara Hasara Di(H)                                                                                                    | HC         | (DH-meth) DH entypp.   | 00x9-ymaa                                                        | 41  | 2   |
| 12A               | 2.1  | 45090     | H-Tao            | Here-e-manual DK/HH                                                                                                    | HC.        | CMC.                   | 00x5 share                                                       | 81  |     |
| 124               | 9-1- | 1285      | Tipesser         | D-transit DOM                                                                                                    | 185        | IMC                    | Chaneepokoe (11)                                                 | 27  | 2   |
| 12.8              | 1.1  | .22455    | Aertse .         | 3-sealand 04044                                                                                                    | ACV.       | ACVTT                  | Boytgeenen yrpasia                                               |     |     |
| ida -             | 1.1  | 120081    | Type-11          | Department 010WF                                                                                                    | ADV        | ACVIT                  | ODoS-email                                                       | 34  | 2   |
| 124               | 1.1  | 0.97788   | port-#           | TRUE DIVISION OF T                                                                                                    | 100g       | 140£1                  | Copelvationsee                                                   | 24  | 1   |
| iza:              | TIT  | 826543111 | KDM-E            | THE ADDRESS STOP                                                                                                    | Cepergerer | Depergreev 2           | Charlespoxos (110                                                | 21  | .2. |
| 124               | 7.1  | 345522    | HTC-M            | Phone evening ORDER                                                                                                    | NUC        | NUC 1                  | Qenerate grava                                                   | .14 | 4   |
| IDA .             | 7-7  | 1122500   | 4110-C           | The Automotophiston                                                                                                    | 100        | HOC 2                  | Liphonan atom                                                    | 41  | 1   |
| 124               | 7-1  | 37463     | Reperter C       | Photo-minut-04091                                                                                                    | Copergeue  | Cipespear 3            | Beytpersons y/passo                                              | 11  | . 4 |
| 124               | 1-1  | 3855254   | MOT:M            | Stanamoult DSHM                                                                                                    | ACY        | ACV22                  | 1000-mast                                                        | .92 | 2   |
| 123               | 7-2  | 12345     | ERP Constraint   | Photo a seaso (2028)                                                                                                    | ACV        | Janme ACT              | Dell'artese, ante attala renta vortese a attorny eastances       | 10  | 1   |
| 12.2              | 1-2- | 12345     | ERP Conserves    | Phone survey at DKOHF                                                                                                    | ACV.       | (Doynee 4CV            | Centrolaw artests                                                |     | 3   |
| 123               | 1.4  | 13467     | TITLE EVECTIVE 1 | Permanental Driphi                                                                                                    | ADV        | ACYTE                  | Deper                                                            | .17 | 4   |
| 122               | 3-4  | #1478     | TITK EVICTIN 2   | PROPERTIAL DOOR                                                                                                    | ADY        | ACVTR                  | Kparttiggeneration                                               | 2   |     |
| 123               | T-2. | 56799     | TTN EVICON 8     | He saturgegyston                                                                                                    | ACY        | ACVID                  | A tawa wa samuniwy reschakce                                     |     |     |
| 103               | 7.4  | 7452433   | Vipe Apr         | Here a second 2009/                                                                                                    | 100        | HERIA                  | Алын с использование наданного обучний и искростинного нателентя | .33 | Υ.  |
| 829               | 1.0  | 65223435  | Apen-II          | Hara-a-ostada DiGHA                                                                                                    | HC.        | Appyrese HC (Mease HC) | 00x9-mass                                                        | 38  | 3   |
| 03                | 1.2  | 45090     | Her Date         | Personal contract                                                                                                    | HC .       | INIC.                  | Block unava                                                      | 21  | 3   |

Рисунок 16 Вкладка «Описание инцидентов по ИА»

Данные по атакам и инцидентам — это фактические данные за обследуемый период. При первичной загрузке количество обследований должно отражать данные не менее, чем за 3 года. (Для наиболее точного прогноза рекомендуемый период обследования — 10 лет).

Для экспорта данных таблицы в файл формата XLSX следует нажать на кнопку Экспорт данных в правой нижней части экрана.

### 7. Раздел «Справочники»

Раздел содержит подразделы:

- 1) Перечень угроз ФСТЭК;
- 2) Перечень обнаруженных уязвимостей ИА;
- 3) Оценка критичности информационного актива.

#### 7.1. Перечень угроз ФСТЭК

В разделе отображается таблица с перечнем угроз ИБ, загруженная с портала ФСТЭК (Рисунок 17).

| IBS                                                                    | Cnpr    | авочники                                                                                                    |                                                                                                    |                                                                                                    |                                                                                                    |                                                    |                          |   |              |                            |                                     |                                      |
|------------------------------------------------------------------------|---------|----------------------------------------------------------------------------------------------------|----------------------------------------------------------------------------------------------------|----------------------------------------------------------------------------------------------------|----------------------------------------------------------------------------------------------------|----------------------------------------------------|--------------------------|---|--------------|----------------------------|-------------------------------------|--------------------------------------|
| <ul> <li>Стартные странеца</li> <li>Аналитика</li> </ul>               | 1 Marca | Name and State and State                                                                                                    | na dhayanaa pitaarrad kk<br>Omme                                                                                                    | Daanna aant Kossetta abdee                                                                                                    | Performent provide<br>Reforment provide<br>Compart opportunity<br>Stationary opportunity                                                                                                    | Other stands to                                    | Name of Street, or other | - | - Copysioner | Ers<br>Internet<br>Fritant | Anta Co<br>Harrisonna<br>Harrisonna | Benergie                             |
| Coperoneen                                                             | 1       | P pod akrisel i vezeri<br>Mongo fanosof<br>Nongo fanosof<br>Nongo fanosof<br>Nongo fanosof<br>Nongo fanosof<br>Nongo fanosof<br>Nongo fanosof                                   | The second second with a second second secon                                                       | paines a proper<br>transporte se estidor el<br>properto se estidor el<br>properto y poso<br>el properto y poso<br>estidor o poso de la comen-<br>secto o consumitor o tago-<br>secto o consumitor o tago-                                                                                                    | Breast appart is a<br>popular introduction<br>hyperast appart is a<br>provide internation                                                                                                    | Inspired Links                                     | 1                        |   | •            | 1195-41<br>20              | 1019-02-08                          |                                      |
| <ul> <li>Рекстр ЛА,</li> <li>Рекстр рассов</li> <li>Мотрица</li> </ul> |         | W 2008. Af Jam Robertski<br>Lanner, i meganalski samski 3<br>(1912. Can Yest)                                                                                                   | Table and environmental is an appression pairs<br>important of integrations of optimizers as<br>a superscription of the strength of the pairs<br>integration of pairs and the strength of pairs<br>integration of pairs and the strength of the strength<br>of the strength of the strength of the strength of the<br>strength of the strength of the strength of the strength<br>of the strength of the strength of the strength of the<br>strength of the strength of the strength of the strength of<br>the strength of the strength of the strength of the<br>strength of the strength of the strength of the strength of<br>the strength of the strength of the strength of the<br>strength of the strength of the strength of the strength of the<br>strength of the strength of the strength of the strength of the<br>strength of the strength of the strength of the strength of the<br>strength of the strength of the strength of the strength of the<br>strength of the strength of the strength of the strength of the<br>strength of the strength of the strength of the strength of the<br>strength of the strength of the strength o | ороди нариализи<br>на уда така при така<br>на уда спорта и<br>на уда спорта и<br>по така и така<br>на уда спорта на<br>пота и от така<br>на уда спорта на<br>пота от така<br>и со со со со со со со<br>со со со со со со со<br>со со со со со со со со<br>со со со со со со со<br>со со со со со со со со<br>со со со со со со со со<br>со со со со со со со со<br>со со со со со со со со<br>со со со со со со со со со<br>со со со со со со со со со со<br>со со со со со со со со со со<br>со со со со со со со со со со со<br>со со со со со со со со со со со<br>со со со со со со со со со со со со со<br>со со со со со со со со со со со со со<br>со со со со со со со со со со со со со с                                                                                                    | Breaunath anglosant ar an so<br>Upag-aka na manganatana                                                                                                    | former spages                                      | N) 1                     |   | 8            | neti-ta<br>B               | 1000                                |                                      |
|                                                                        |         | Paras estudios antenesis<br>antenesis est<br>antenesis est<br>antenesis estadores estadores<br>antenesis estadores estadores<br>antenesis estadores estadores<br>a protocología | PEGEN DE RO-SETUE à la parte anoche unit<br>parte programme a programme de la parte<br>parte parte de la parte de la parte de la parte<br>da parte de la parte de parte de la parte de la parte<br>parte de la parte de la parte de la parte de la parte<br>parte de la parte de la parte de la parte de la parte<br>parte de la parte de la parte de la parte de la parte<br>parte de la parte de la parte de la parte de la parte<br>parte de la parte de la parte de la parte de la parte<br>parte de la parte de la parte de la parte de la parte<br>parte de la parte de la parte de la parte de la parte de la parte<br>parte de la parte de la parte de l                                 | umone (Colors onto a<br>once of postoreprovation<br>on dependences<br>birth of the birth model on a<br>dependence of postore a<br>dependence of the the<br>dependence of the the the<br>dependence of the the the<br>dependence of the the the the<br>dependence of the the the the<br>dependence of the the the the the<br>dependence of the the the the the<br>dependence of the the the the the the<br>dependence of the the the the the the the the the<br>dependence of the the the the the the the the the the | Beneret republic of<br>the set research of<br>the set of the set of<br>the set of the set of the<br>the set of the set of the<br>the set of the set of the set of the<br>the set of the set of the set of the<br>the set of the set of the set of the set of the<br>the set of the set of the set of the set of the<br>the set of the set of the set of the set of the set of the<br>the set of the set of the set of the set of the set of the<br>set of the set of the set of the set of the set of the set of the<br>set of the set of the set of the set of the set of the set of the set of the<br>set of the set of the set o | Mariguesa,<br>increase<br>Uniception<br>discovered |                          | 8 |              | 2015-43-<br>20             | ange-strow                          |                                      |
| C Rudru                                                                |         |                                                                                                    |                                                                                                    | Summer 7 198 or 221 care                                                                                                    |                                                                                                    | 100.00                                             |                          |   |              |                            |                                     | ( @ surgest in surgest in the second |
| 🗈 Свернуть                                                             |         |                                                                                                    |                                                                                                    |                                                                                                    |                                                                                                    |                                                    |                          |   |              |                            |                                     | langung bein y                       |

Рисунок 17 Подраздел «Перечень угроз ФСТЭК»

Данные в таблице могут быть отфильтрованы с помощью инструментов, размещенных на боковой панели.

Для загрузки актуального справочника угроз необходимо нажать кнопку «Загрузить файл» и в открывшемся окне выбрать, предварительно подготовленный парсером справочников ФСТЭК файл *thrlist\_info.csv* (Рисунок 18).

Дата обновления загрузки отображается в правом нижнем углу.

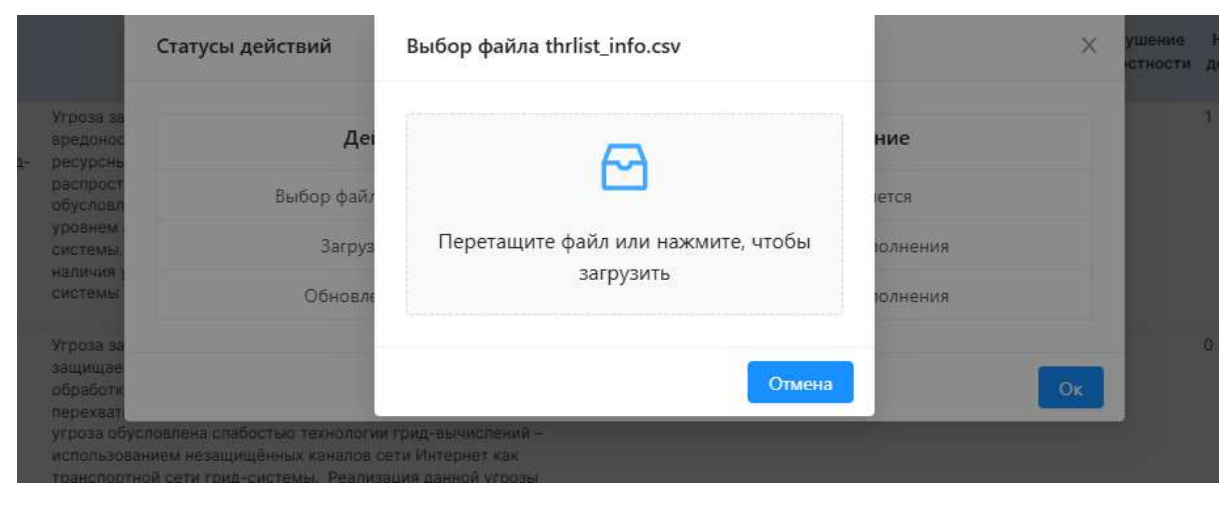

Рисунок 18 Окно загрузки справочника угроз ФСТЭК

После завершения загрузки информация в таблице будет обновлена в соответствии с данными из файла *thrlist\_info.csv* и доступна для дальнейшей работы.

### 7.2. Перечень обнаруженных уязвимостей ИА

В подразделе отражается перечень обнаруженных уязвимостей ИА (Рисунок 19).

| ID ID ID ID ID ID ID ID ID ID ID ID ID I | managem 792                        | Bapcan (10    | Homesone OC            | Viscons of a case of a case of a                                                                                                    | Ноформация об устраннов              | Стособ уктрание                                                                                                    | 12 | (Decourges)                             |
|------------------------------------------|------------------------------------|---------------|------------------------|----------------------------------------------------------------------------------------------------|--------------------------------------|----------------------------------------------------------------------------------------------------|----|-----------------------------------------|
| 84.2017 624.00                           | Agence Earliert #EAXIV WAR for our | An 2.522831   | ling or age            | Выглам урнаны сталости (Халлан нарма СУВ 2.0<br>поставлят 7.21 Выловит урнания, вталости (Валлан нарма<br>СУВ 2.0 кретаният 7.8)                      | Vезвинисть уктрания                  | Oderanteese rigorgasseerons<br>ellenteranse                                                                                                    |    | -11                                     |
| No 1014 84281                            | Aparto (post)Acc                   | 814.1.4       | ima 11                 | Средний уртения алисски то (базнаят одника ПРВЗ 3.0<br>поставляет 6,01 Бассина! уковона опосности (базнаят радина<br>СМПО 3.0 святавляет 8.4)         | Management in groups and             | Oferences of the parameters of the second second se |    | 4.4.4.4.1.1.                            |
| AC 301 (# 1963 (S                        | Agazina TiporeTitica               | 244.14        | 10411                  | Средний уровень илисности (базекая одення СVIII 1.0<br>составляет 0.41 Высраний уровень отволясти Ваалаат оденна<br>СVIII 1.0 сактавляет 7.40         | Уваннысть уставники                  | Областичная программного<br>ибестичными                                                                                                    |    | ingener (1)                             |
| 11 1612 11244                            | 14008                              | 212.0.0 (0.1) | Intere (Policino () 1) | Выстный уровны, отвосости Окалиии подние СИSS 2.0.<br>составляет 7.81 Высрежй уровны отвососте (балевая скумен<br>СИSS 3.0 составляет 7.31            | Verandenicite yerryslanden           | Обчинания программисто<br>збястечния                                                                                                    |    | nan an an an an an an an an an an an an |
| 10.10.11.0 00002                         | Passing to FME                     | ng            | Distant                | Притической уровны отволости (барван оценка СИБК 2.0<br>усставляет 100 Критический уровны описности (барван оценка<br>СУПП 3.0 свотавляет 6,80        | Уканалисть ултранные                 | Discension operpandingro<br>obecnesion                                                                                                    |    | Advances of processors                  |
| N TOTA SOUND                             | Agusenak KANCO (C).                | 442.810       | description:           | Высилий урирны стисности (базнани одения 17455.17)<br>составляет 7,31 Высквай уровена разского боловая одение<br>СVID 3.5 гоставляет 7,30             | Укавлянасть ретранение               | Obergements oper passaners<br>attention even                                                                                                    |    | Dimmers Benerger,                       |
| 4.0010-00111                             | Parameters (98                     | **            | Westment []            | Spidpash proses a mission to Karakan optime OADE 2.0<br>montainert 4.0 Spidpash prosess bitaciesche Basikan optime<br>SVIII.3.0 contrainert 0.40      | Version of the Volume of the         | Operator in prime and pro-                                                                                                    |    |                                         |
| u ante en est da                         | Transitions (107                   | 85            | Appendiane (1)         | Bactolofe process strategyre (databat toport CV10.3.0.<br>sourrandory 0) Baccoool generous strayers to (featable system CV10.<br>3.0 internetwer 0.00 | Инаниятся устрания                   | Odimensional report passes on a<br>solar ten anset                                                                                                    |    |                                         |
| a 3074-09113                             | Companying 197                     | **            | Westmen (2)            | Средной уровеча очновного (базная одена 0/18.3.0<br>поставляет Ф Срадной уровена атаслости (базная ладена 0/18.<br>3.6 поставляет 4.30                | Velanesti Ve propinsi di             | Oloumineses reportpression/o<br>placter-ground                                                                                                    |    |                                         |
| 110010-00114                             | 1 (press 1 (mail) 4 (M)            | 12            | Westman 11             | Срадной уровень пласности Жаллан одлена СибБ 2.0<br>составляет 4.3) Средной уровань общенскуте (баллан осление<br>СVSS 3.0 спотавляет 5.3)            | PROBABILITS (VTDDBBBB                | Общитения протраняного<br>обесперация                                                                                                    |    |                                         |
|                                          | Taran mai bilit                    | **            | womenil                | Выстичей уровных отнолости (башевой окронах 0755 2.0<br>составляет 7.71 Высраний уровных власности (баковай окроная<br>СWID 3.0 сеставляет 80         | Personal of the person of the second | 195-састание сротрананско<br>обеспениет                                                                                                    |    |                                         |
| 12010-01544                              | Tanan mar 189                      | A.L.          | Winner D               | However process intervence thereast suprem CVM 2.2 containing<br>3.31 Compared process, or an over 4 Manuface suprem CVM 2.0<br>containing 3.37       | Vermanic's gripteness                | Oproversigned water megan                                                                                                    |    | 0                                       |

Рисунок 19 Подраздел «Перечень обнаруженных уязвимостей ИА»

Данные в таблице могут быть отфильтрованы с помощью инструментов, размещенных на боковой панели.

Для актуализации данных необходимо нажать кнопку Загрузить файл и в открывшемся окне поочередно выбрать предварительно сформированные парсером справочника ФСТЭК файлы (Рисунок 20):

• *meta\_data\_info*;

- *thrlist\_info*;
- *title\_OS*;
- *version\_PO*;
- *vendor\_PO*.

Дата обновления загрузки отображается в правом нижнем углу.

| Статусы действий | Загрузка файла meta_data_info.csv  | ×          |
|------------------|------------------------------------|------------|
| Де               |                                    | ние        |
| Загрузка файла   |                                    | ется       |
| Загрузка фа      | Перетащите файл или нажмите, чтобы | юлнения    |
| Загрузка фай     | загрузить                          | юлнения    |
| Загрузка фай     |                                    | юлнения    |
| 3arpys           | Отмена                             | юлнения    |
| Обновлен         | ие данных Ожидает                  | выполнения |
|                  |                                    | Οκ         |

Рисунок 20 Окно загрузки справочника уязвимостей ФСТЭК

После завершения загрузки информация в таблице будет обновлена в соответствии с загруженными данными и доступна для дальнейшей работы.

### 7.3. Оценка критичности информационного актива

В подразделе отражается таблица с данными о критичности информационного актива. Для изменения значений в таблице следует нажать кнопку «Редактировать» (Рисунок 21).

#### Справочники

Журнал изменения данных

| 2 avtress | Active oprime                   | na the                                                                                   | Q                                                                     | Kindugenpartements | LARSET OCCUPA | Doctymooth. | Linenicits antinia |
|-----------|---------------------------------|------------------------------------------------------------------------------------------|-----------------------------------------------------------------------|--------------------|---------------|-------------|--------------------|
| 6.        | Downwaie an<br>oprine staped    | талы Информации (сорудскогт информации, не<br>)                                          | griffenin für beseriche enserenen ein sellt Fragewinge                |                    | 4             | 4           | *                  |
|           | Discussion der<br>missenantaria | тавы Информации (сорядког тероонольныя дл<br>ак законны с нетденскогаенности настной акт | оның которын определени особын образон, соотытствуныры<br>көт         | 3                  |               | 1.5         | 4                  |
|           | Боканые за                      | тавы Информации (соферскат информациис стр                                               | атётревскога задактира в части достивания цалой артаназацией          | 1                  | 1             | 5           | 1                  |
|           | Conserve an<br>en reprofiperte  | тины Мефарициян (соруджат информацияс, об<br>Аме)                                        | работка которой трудозатратия Абкий санханые с большание затратием на | 3                  |               | 1           | 3                  |
|           | Алтаратно-п                     | perpanental environ:                                                                     |                                                                       |                    | 1             | - F         | 3                  |
|           | HOUVERS PRO                     | (cominger                                                                                |                                                                       | 10 C               | 2             | 1           | 1                  |
|           | Dette                           |                                                                                          |                                                                       |                    |               | - C         | 1                  |
|           | Сотудники                       |                                                                                          |                                                                       | 0                  | 1             | 1.C         | - 1                |
|           | Macine Ayress                   | Contraction of a straight of                                                             |                                                                       | - 0.1              | 1.4           | E2          | (1)                |

#### Рисунок 21 Подраздел «Оценка критичности ИА»

Для сохранения внесенных изменений следует нажать кнопку «Выйти».

В таблице «Журнал изменения данных», открываемой кнопкой 🧖, отображается история внесенных правок (Рисунок 22).

7 X

| lень 🗸   | Выберите дату | Выберите да | ату                            |                |                |
|----------|---------------|-------------|--------------------------------|----------------|----------------|
|          |               |             |                                |                |                |
| О актива | Дата          | а правки    | Индикаторы                     | Новое значение | Пользователь   |
| Α.       | 03.           | 06.2024     | Целостность                    | 3              | admin          |
| Α.       | 07.           | 06.2024     | Конфиденциально                | ст З           | admin          |
| Α.       | 11.           | 02.2025     | Доступность                    | 4              | prognos_expert |
| A.       | 13.           | 01.2025     | Целостность                    | 4              | admin          |
| A.       | 18.           | 02.2025     | Кон <mark>фиденциаль</mark> но | ст З           | prognos_expert |
| Α.       | 19.           | 11.2024     | Доступность                    | 3              | admin          |
| Α.       | 19.           | 11.2024     | Доступность                    | 4              | admin          |
| Α.       | 22.           | 01.2025     | Доступность                    | 5              | admin          |
| Α.       | 22.           | 01.2025     | Доступность                    | 4              | admin          |

Рисунок 22 Журнал изменения данных

# 8. Раздел «Сводный отчет»

В разделе отражаются графики, отчеты с прогнозом кибератак и инцидентов в разрезе 6 лет, формируемые на основе фактических данных за прошлые годы и в виде прогноза на 3 года вперед.

#### 8.1. График

В подразделе отражаются графики (Рисунок 23):

- Динамика инцидентов в общем объеме кибератак, ед.;
- Соотношение кибератак и инцидентов, %;
- Динамика кибератак по ИСПДн, ГИС, АСУТП, ЦОД, Серверной, ИТС, ед.;
- Динамика кибератак в разрезе по ИС, АСУ, ЦОД, Серверные, ИТС, ед.

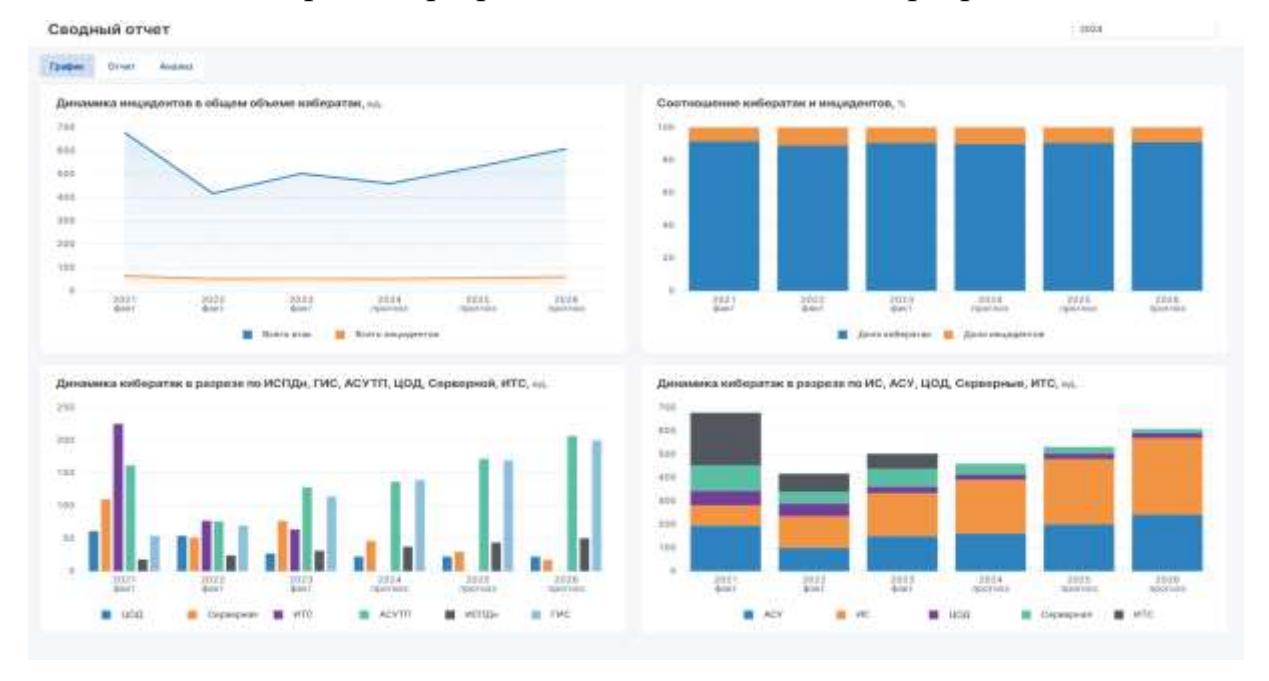

Рисунок 23 Подраздел «График»

На графиках возможен выборочный просмотр динамики по типам ИА. Уточненные данные станут доступны при выборе конкретного показателя на легенде графиков (Рисунок 24).

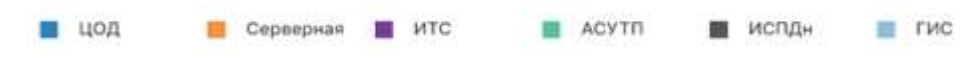

#### Рисунок 24 Легенда графиков

При наведении курсора на цветные области графиков отображаются сведения о конкретных числовых показателях.

### 8.2. Отчет

В подразделе отражается отчет (Рисунок 25), сформированный на основе фактических данных об атаках и инцидентах за предыдущие 3 года в разрезе ИА, а также прогноз на 3 года вперед.

| юдн                                                                                                    | ый отч | ют                                                                          |       |         |       |           |       |          |                |           |             |             |       |            | 3028                  |
|----------------------------------------------------------------------------------------------------|--------|-----------------------------------------------------------------------------|-------|---------|-------|-----------|-------|----------|----------------|-----------|-------------|-------------|-------|------------|-----------------------|
| -                                                                                                    | 074et  | Austra                                                                      |       |         |       |           |       |          |                |           |             |             |       |            |                       |
|                                                                                                    |        |                                                                             | -     | Të dotr | 21    | 13 avr    | 39    | UA \$197 | 341            | 5 tourwa  |             | ili Aparwas | 24    | inexage EL | <b>Decempe</b>        |
| icipanita de la composita de la composita de l |        | Teng sangatike tana                                                         | Areen | тыраты  | ****  | Мираретни | Arnes | Repareta |                | Мислолети | Arous       | поранти     | Atent | Released   | TT (TATE OF           |
| £3.0                                                                                                    |        | Quinadan ataza                                                              | 12    | 4.      |       |           | +12   | +4       | 10             |           | · 16        |             | + 20  |            | Brownie (2020)        |
| 143                                                                                                    |        | Depropriese provide                                                         |       |         |       |           |       |          | +3             | +         | 3           |             | 3     |            |                       |
| 10.00                                                                                                    |        | Алино с нежель наличны националь<br>ибрание и экспро Техного<br>истолица Та | 24    | 1       | фаr   | ·† 1      | *     | *        |                |           |             |             |       |            |                       |
| 10.0                                                                                                    |        | D0x5-arene                                                                  | 41    |         | 4.10  | 4.1       | 14.00 | + 1      | P 00           | . + +     | 4           | 4           |       |            | 0.6.14                |
| 10.0                                                                                                    |        | Беутранная угрозы                                                           | 1     | 1       | + 28  |           | - 1.  | -41.9    | 4.47           | 4.2       | + 54        | <b>*</b> 3  | +.61  |            |                       |
| ingent                                                                                                    |        | Diamepone (10                                                               | 13    | 1       | · 63  | ÷1        | 4.22  | 42       | \$ 61          |           | + 50        | 44          | + 68  |            | Characterization (MA) |
| 1-A                                                                                                    |        | DOx5-atass                                                                  | 2.4   | 1       | 4 28  |           | 34    | 3        | · # #3         | . 4 4     | <b>+ 56</b> | +5          | + 64  | 44         |                       |
| 1.0                                                                                                    |        | Coperate and a second second                                                | 200   | 1       | - 12  | **        | 4.21  | 41       | 中市             | . 4 2     | + 51        | +3          | + 17  | . 41       | Real Advances of Long |
| 4-1                                                                                                    |        | SQL retrestant (recipterent copy (201)                                      | 14    | 1       | 411   | .01       | *     | *        |                |           |             |             |       |            |                       |
| ine .                                                                                                    |        | DOx8-artand                                                                 | 87    | 2       | - 81  | - 8       | 7.81  |          | + 84           | ÷.        | 4 98        | + 10        | + 112 | 0.10       |                       |
| -M                                                                                                    |        | Question ators                                                              | 52    | 1       | 19.41 | P.1       | + 18  |          | 19.91          | + z       | # 109       | + 3         | + 110 | 41         |                       |
| -12                                                                                                    |        | Question at sea                                                             | 45    | 4       | - 23  | * *       | + 41  | +1       | + 87           |           | + 100       | +2          | +++=  | 47         |                       |
| ÷π                                                                                                    |        | German stars                                                                |       | +       | +     |           | +8    | ++       | + 1            | +1        | +1          | +3          | ++    | 43         |                       |
| 1-1                                                                                                    |        | Reyspected whethe                                                           |       |         |       |           |       |          | +7             | ÷1        | .7          | 1           | 4     | +          |                       |
| N-E                                                                                                    |        | KS3 (wearaintoowii oxperteer atei<br>toeeeeeeen weraintoowii<br>tuuriepeek) | 20    | 3       | #11   | 21        | +     | *        |                |           |             |             |       |            |                       |
| 9-0                                                                                                    |        | Dramapicos (10                                                              | 31    | 1       | 4.10  | 100       | +31   | +1       | · <b>P</b> -75 | 4.2       | <b>#40</b>  | +3          | + 17  | . 🕈 2      |                       |
| -                                                                                                    | -c     | Linenan atora                                                               |       |         | . 4 6 | +         | *     |          | +1             | +         | 11          |             | 1     |            |                       |
|                                                                                                    | -0     | Bagraphoney printed                                                         |       |         |       |           | 4 11  | +4       | - 18           | +7        | · 10        | +2          | +22   | 43         |                       |
| 0-M                                                                                                    |        | Циливал атаке                                                               |       |         | 中市    | (T.1.)    |       | +        |                |           | ÷y.         | +           | 4.    | +          |                       |
| C-M                                                                                                    |        | D0x0-ataxe                                                                  |       |         |       |           | + 11  | +1       | . 10           |           | + 18        | +1          | +21   |            | Clipson Bernarda      |

Рисунок 25 Подраздел «Отчет»

При выборе конкретного значения в ячейке столбца «Вид воздействия» отразится график динамики инцидентов в общем объеме кибератак.

Доступна возможность фильтрации данных по признакам, выбираемым в соответствующих полях раскрывающихся списков.

#### 8.3. Анализ

В подразделе отражается отчет (Рисунок 266), сформированный на основе фактических данных об атаках и инцидентах за предыдущие 3 года, а также прогноз на 3 года вперед.

Обследуемые ИА разбиваются на группы:

- Значимый ОКИИ;
- Незначимый ОКИИ;
- Не категорируется.

Внутри каждой такой группы ИА разбиваются на типы:

• ACY;

- ИС;
- ЦОД;
- Серверная;
- ИTC.

| Pyrma with particular and a sense in a sense in a | *****<br>233 | Pricesterio<br>GL | A1800 | Heightertte | Chinese . | CHARLES THE | - denotes 1     |          |        |          |       |            |                 |
|----------------------------------------------------------------------------------------------------|--------------|-------------------|-------|-------------|-----------|-------------|-----------------|----------|--------|----------|-------|------------|-----------------|
| Headerstream CROMM                                                                                                    | ===          | 44                | 111   |             |           |             | a second second | Hupperts | Aller. | PREADOWN | diam. | Maggarethe | COMPANY         |
| ACV                                                                                                    |              |                   |       | 38.         | 324       | -12         | (11             | 38       | 433    | 11       | 111   | 10         | 1.0 102.0 44    |
|                                                                                                    | 11           | 12                | 64    | 12          | 108       | 30          | 133             | 18       | IRI    | 33       | 17.8  | II         | Distance (Mart) |
| HC .                                                                                                    | 123          | 18                | 123   | 2           | 1000      |             | 145             | 18       | 28     | 112      | 112   | 14         |                 |
| 408                                                                                                    | 22           | 8                 | 43    | 30          | 21        | 1           | 44              | 2        | 11     | 3        | .82   | 3          |                 |
| Capacitien                                                                                                    | 10           | 3                 | 2.6   | 8           | 33        | 4           | 11              | 1        | 10     | I        | 33    | 3          | 10.00           |
| HTC .                                                                                                    | 32           | -1                | 41    | 1           | 38        | 4           | 111             | 1        | 3,016  | 1        | 110   | 1          |                 |
| In article parts                                                                                                    | 1141         | 32                | 此     | 1           | 30        | .12         | 128             |          | 血      | 11       | 111   | 24         |                 |
| HC .                                                                                                    | 18           | 3                 | 4     | 1           | 8         | 8           | 1               | 2        | \$     | 1        | 8     | 4          |                 |
| 100                                                                                                    | 18           | 3                 | 4     | 1           | 2         | 1           | 11              | 3        | 10     | +        | 22    | +          |                 |
| AD1                                                                                                    | -            | 3                 | 4     |             | 23        | 1           | 11              |          | 81     | 8        | 22    | 30         |                 |
| Capeopean                                                                                                    | 21           | 2                 | 28    | 1           | <u>21</u> | 1           | 21              | 4        | 25     | 1        | 31    | 1          |                 |
| HTC                                                                                                    | 80           | 8                 | 11    | 4           | 41        | 1           | 42              | 2        | 100    | 1.       | 113   | 2          |                 |
| Season Origi                                                                                                    | 88           | 10                | 181   | 12          | 318       | 118         | 311             | 38       | 354    | 11       | 248   | 125-1      |                 |
| NUM .                                                                                                    | #            | 4                 | ¢.    | *           | 8         | 2           | 38              | 1        | 118    | 1        | ш     | 3          |                 |
| Capacpage                                                                                                    | 3            | 2                 | ¢.    | 1           | 11        | I           | 1               | 1        | 1      | 1        | 11    | 4          |                 |
| HTC .                                                                                                    |              | 1                 | g     | 1           | 8         | +           | 34              | 3        | .14    | 4        | 茸     |            |                 |
| AGP                                                                                                    | 28           | 3                 | 128   | 38          | 23        |             | 138             | 8        | 128    | 10       | 23.6  | 11.        |                 |
| HEC .                                                                                                    | 18           | 1                 | 43    | 1           | 22        | 1           | 11              | 4        | 12     | ±        | .11   | 1          |                 |
| DEsuré entr                                                                                                    | 244          | 38                | 185   | 38          | 209       | 12          | 417             | 44       | -470   | 48       | 220   | 184        |                 |
|                                                                                                    |              |                   |       |             |           |             |                 |          |        |          |       |            |                 |

Рисунок 266 Подраздел «Анализ»

Для получения подробных сведений об атаках и инцидентах следует выбрать конкретное значение количества атак или инцидентов в соответствующей ячейке отчета. В результате отразится таблица с данными по ИА и связанными с ними атаками или инцидентами (Рисунок 277). Источником данных служат сведения раздела Аналитика.

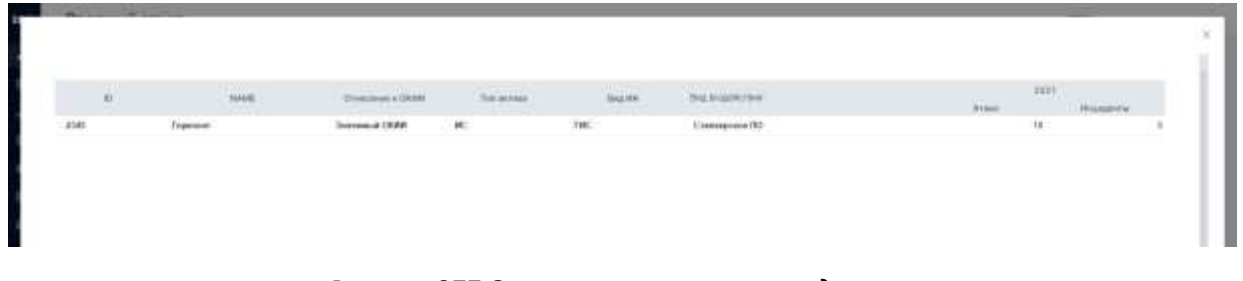

Рисунок 277 Отчет по атакам и инцидентам

Доступна возможность фильтрации данных по признакам, выбираемым в соответствующих полях раскрывающихся списков.

### 9. Раздел «Статистика прошлых периодов»

В разделе отражается аналитические данные прошлых периодов (факт) по атакам и инцидентам на анализируемые ИА в виде графиков и таблиц в подразделах **График**, **Отчет**, **Анализ**.

#### 9.1. График

В разделе отображаются графики (Рисунок 282828):

- Динамика инцидентов в общем объеме кибератак, ед.;
- Соотношение кибератак и инцидентов, %;
- Динамика кибератак по ИСПДн, ГИС, АСУТП, ЦОД, Серверной, ИТС, ед.;
- Динамика кибератак в разрезе по ИС, АСУ, ЦОД, Серверные, ИТС, ед.

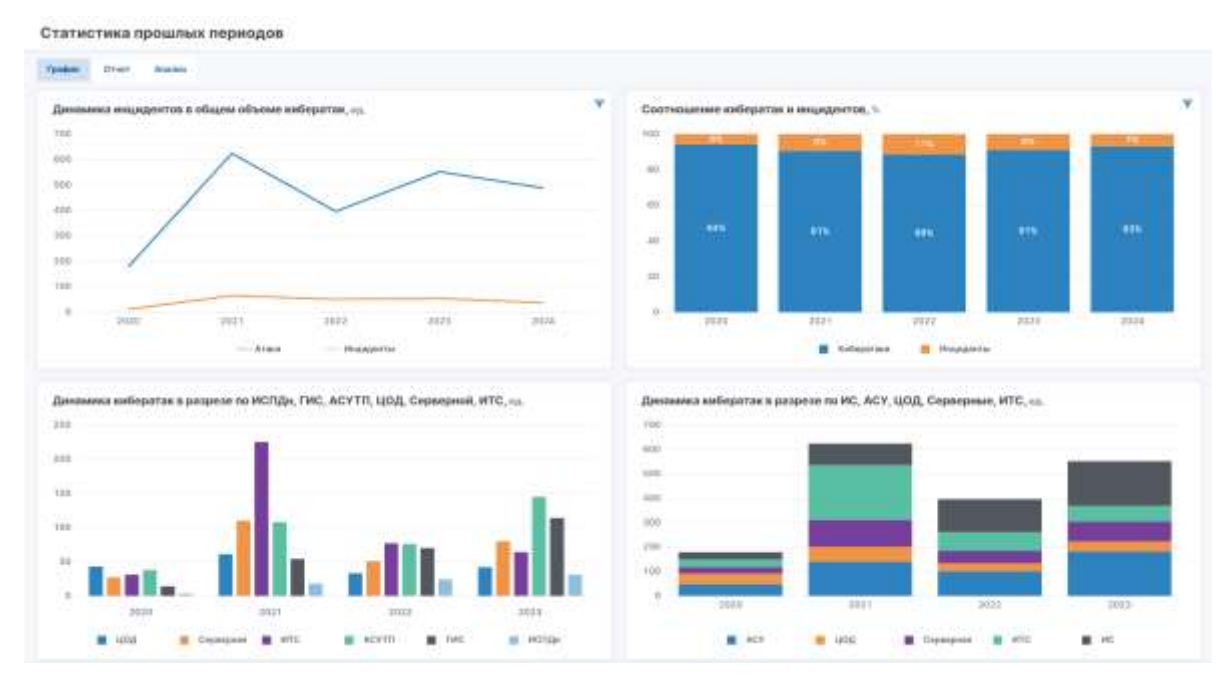

Рисунок 2828 Окно подраздела «Графики»

На графиках возможен выборочный просмотр динамики по типам ИА. Уточненные данные станут доступны при выборе конкретного показателя на легенде графиков путем двойного клика (Рисунок).

| 🔳 цод | Серверная | - | итс |  | ACYTE | испдн | гис |
|-------|-----------|---|-----|--|-------|-------|-----|
|       |           |   |     |  |       |       |     |

#### Рисунок 29 Легенда графиков

При наведении курсора на цветные области графиков отображаются сведения о конкретных числовых показателях.

### 9.2. Отчет

В разделе отражается отчет (Рисунок 290), сформированный на основе фактических данных об атаках и инцидентах в разрезе ИА.

| a de terre | Onen  | Anabei |                                                                                                    |       |           |       |             |      |             |       |          |       |                            |                     |
|------------|-------|--------|----------------------------------------------------------------------------------------------------|-------|-----------|-------|-------------|------|-------------|-------|----------|-------|----------------------------|---------------------|
|            | -     |        | Widowana                                                                                                    | 102   | 0 фант    | 202   | 1447        | 202  | 2 BHT       | 202   | 3 финт.  | 307   | A dawr 🗐                   | (Endportplace       |
|            | 100   |        | And a second second sec | Araus | Halazanda | Atlan | Heursporter | Atom | (Repairers) | ATONA | Heatern  | Ataxe | PERSONAL PROPERTY AND INC. | 2-07/01000          |
| P Taraw    | THES  |        | Boll-stava, eteratava neta voncas<br>a oficingrezamente                                                                                                    | 1     | 2         | 5     | 1           | 10   | 1           | 17    | *        | 300   |                            | - free -            |
| P. Torone  | THER  |        | Lipmonian Artagia                                                                                                    | (B)   | 1         | 27    | 30          | 14   | .5          | 6     |          | 9.)   |                            | 1222                |
| KENCO      | 214-1 |        | Lamona asses                                                                                                    |       |           |       |             |      |             |       |          | 70    | 3                          | - an one            |
| R FARCE    | 294-1 |        | Couper                                                                                                    |       |           | 21    | 17          | 12   | 3           | 12    | 4        | 6     | 4                          |                     |
| KENCO      | DN D  |        | Kpattrig against                                                                                                    | (B)   | 3         | 2     | 1           |      | 1           | 7     |          | 2     |                            | 042-01              |
| K EVICE    | DN 8  |        | Desarr                                                                                                    |       |           |       |             |      |             |       |          | 6     | 10                         |                     |
| REVICE     | DHE B |        | Atowa wa upmowey mactation                                                                                                    | 12    |           | 37    | 4           | 36   | 4           | 8     |          | 4     |                            |                     |
| 6438       |       |        | Атони и непользованные национного<br>обучания и вокусственного наполнито                                                                                                    | 8     |           | 18    | 3           | 24   | 1           | 87    | <u>1</u> |       |                            |                     |
| 61-19      |       |        | ED05-stand                                                                                                    | 12    | 1         | 38    | 3           | -41  |             | 39    | 1:       | 41    | 3                          |                     |
| l ini      |       |        | DDu9-atmas                                                                                                    | 0     | 2         | 38    | 4           | 17   | 3           | 61    | 5        | 61    | 4                          |                     |
| нан        |       |        | Charlespoole (70)                                                                                                    | .1    |           | 18    | 5           | 13   | 2           | 63    | 7        | 27    | 2                          |                     |
| 1104       |       |        | Boy/generate process                                                                                                    | 18    |           | 32    | 3.          | Ξ    | 3           | 75    | 4        | 1     | 5.4                        |                     |
| ц., ц.     |       |        | ISDec5-errana                                                                                                    |       |           | 18    | 1.          | 24   | 1           | 28    | 3        | 38    | 3                          |                     |
| IT-P       |       |        | Courses and an and a second second                                                                                                    | 41    |           | 34    | 9           | 20   | 3           | 15    | 5        | 21    | 1                          |                     |
| n+         |       |        | SGL-enumerant Invergences sogs 3(4.)                                                                                                    |       |           | 27    | 1. Sec. 1   | 13   | 3           | 22    |          |       |                            |                     |
| M-E        |       |        | ХІІ (менсайтації скритни или<br>траниционно менсайтами сцинданні)                                                                                                    | 10    | a         | 22    | 1           | 20   | 1           | 21    | *        |       |                            |                     |
| M-C        |       |        | Charlespoore (19)                                                                                                    | 12    | 1         | 87    | 3           | 31   | -2          | 55    |          | 33    | 2                          |                     |
| M-0        |       |        | Larmenon onoice                                                                                                    | 10    |           | 304   | 3.          | 32   |             | -43   | 4.       | 68    | 34                         |                     |
| 0-0        |       |        | Linemen atom                                                                                                    | 100   |           | 321   | 5           | 45   | 4           | 23    |          | 41    | 2                          |                     |
| -          | e-C   |        | Listemation of sea                                                                                                    |       |           |       |             |      |             | 8     |          |       |                            |                     |
| 0000718    | e-C   |        | Bengrapheneses properties                                                                                                    |       |           |       |             |      |             |       |          | 33    | 4                          |                     |
| C-98       |       |        | Lastenat aten-                                                                                                    |       |           |       |             |      |             | 10    | ×.       |       |                            |                     |
| C-M        |       |        | DD-P-state                                                                                                    |       |           |       |             |      |             |       |          | 32    | 2                          |                     |
| 5987       |       |        | Liamenari ataoa                                                                                                    |       |           | 18    | 4           | 12   | 1           |       |          | 12    | 14                         |                     |
| ERF        |       |        | Belyngenetate yr protei                                                                                                    | 10    | 12        |       |             |      |             |       |          |       |                            |                     |
| 10-T       |       |        | Linnedan Alama                                                                                                    |       |           |       |             | 5    | 3           |       |          | 8     | 4                          | Cópyraine Banwigiai |
| 0.7        |       |        | Begrapseese yr broke                                                                                                    | 13    | 3         | 11    | 1           |      |             |       |          |       |                            |                     |

Рисунок 290 Окно подраздела «Отчет»

Доступна возможность фильтрации данных по годам, типу и виду ИА в правом верхнем поле.

#### 9.3. Анализ

В разделе отражается отчет (Рисунок 301), сформированный на основании фактических данных об атаках и инцидентах в разрезе ИА по признаку отнесения к ОКИИ.

Обследуемые ИА разбиваются на группы:

- Значимый ОКИИ;
- Незначимый ОКИИ;
- Не категорируется.

Внутри каждой группы ИА разбиваются на типы:

- АСУ;
- ИС;
- ЦОД;

- Серверная;
- ИТС.

Статистика прошлых периодов

|                      | 2010-past<br>Arosa | Heatarthi | 2017-0001<br>#1000 | Residente | 2520 факт<br>Алана | Heapporte | SEST éxert<br>Aven | Personalities | 2022-0447<br>Атока | Prezesta | 2223 фонт<br>Атеми | Helpiperia | 1024 Bart | Фильтры               |
|----------------------|--------------------|-----------|--------------------|-----------|--------------------|-----------|--------------------|---------------|--------------------|----------|--------------------|------------|-----------|-----------------------|
| Hazer entranil CROMM | d ·                |           |                    | 1.8       | 125                | 12        | int                | 10            | 278                | AD .     | 242                | .10        | 324       | (196)                 |
| H ACV                | a.                 | 0         |                    | 0         | 30.                | 0         | 77                 | .33           | 71                 | 15       | 64                 | 12         | 108       |                       |
| H HE                 | a                  | 10        |                    |           | 28                 | 3         | TO                 |               | 123                | 15       | 121                |            | 108       | Company of California |
| 🖽 unut               | -0                 |           |                    |           | 45                 | -U        | in .               | 1             | 39                 |          | 48.                | 18         | 21        |                       |
| E Chamber            | 4                  | 8.        |                    |           | 18                 | 1         | 23                 | 5             | 20                 | 2        | 24                 |            | 38.       | 05230                 |
| BE 1010              | - 4                | ÷         |                    |           | 12                 |           | 10.4               | 1             | 31                 | 3        | 41                 |            | 54        | . Tass ma             |
| не ситегоряруется    | d l                |           |                    |           | 47.                |           | 216                | 10            | 101                | 10       | 42                 |            | 10        |                       |
| El HC                | . 0                | 0         |                    |           | 4                  | 0.7       |                    | 0             |                    | 8        | 0                  |            | 0         |                       |
| H unn                | a                  | 0         |                    | 0         | 12                 | 8         | 33                 | 1             | 10                 | 1        | 0                  | .0         | 1         |                       |
| H ACY                | -0                 | 0         |                    | +         | 24                 | 4         | 54                 |               | 49                 | 8        | 4                  |            | 21        |                       |
| B Capageore          | a.                 | 8         |                    |           | 18                 | 1         | 87                 | 2             | 31                 | 2        | 14                 | .0         | 21        |                       |
| E HITO               | a                  | 0         |                    |           | 18                 | 0         | 123                |               | -61                |          | 10                 |            | 41.       |                       |
| Skanana OKVM         | 4                  |           | 10                 |           | 28                 |           | 100                | 11            | -                  | 42       | 181                | 12         | 118       |                       |
| 🖽 unn                |                    | 9         |                    | +         | 4                  | H         | 17                 | 8             | -22                | 4        | 9                  |            | 0         |                       |
| E Cepterpart         | a                  | 0         | 14                 | 0.0       | a .                |           | 3                  | 1             | 8                  | 1        | 0                  | 0          | 10        |                       |
| Cepanyouri           | 0                  | 0         |                    |           | 4                  | 0         | 0                  | .0            | .0                 | 8        | 0                  | 0          | 0         |                       |
| B Capageon S         |                    | 0         |                    |           | 4                  | 0         | 6                  | 1             | 2                  | 2        | 0                  | A          | 12        |                       |
| H HTO                | a                  | 0         |                    |           | 12                 | 3         | 11                 | 1             | 8                  | .T.      | 0                  | 0          |           |                       |
| H ACY                | 0                  | 0         |                    |           | 18                 | 0         | 40                 | 1             | 328                | 5        | 128                | 10         | PE        |                       |
| E HC                 | 0                  | 0         |                    |           | 1                  | 0         | 10                 | 5             | 10                 | 1        | 83                 | 1          | 17        |                       |
| Guard error          | 0                  | 0         |                    |           | 114                | 10        | 1170               | 40            | 284                | 33       | 200                | 38         | 294       |                       |

Рисунок 301 Окно подраздела «Анализ»

Для получения подробных сведений об атаках и инцидентах по определенной группе ИА, следует кликнуть на интересующее значение количества атак или инцидентов в соответствующей ячейке отчета. В результате, откроется таблица с данными по ИА и оказываемым на них атакам и инцидентам (Ошибка! Источник ссылки не найден.2). Источником данных служат сведения раздела «Аналитика».

|     | manag    | Crossmannes & Ox340 | Terateur | Property | The second line | 1000 | (1983)<br>Housen |  |
|-----|----------|---------------------|----------|----------|-----------------|------|------------------|--|
| D45 | Topscont | Dramatical ORDe     | <i>K</i> | DWC .    | Chaimagenin (10 |      | 11.              |  |
|     |          |                     |          |          |                 |      |                  |  |
|     |          |                     |          |          |                 |      |                  |  |
|     |          |                     |          |          |                 |      |                  |  |
|     |          |                     |          |          |                 |      |                  |  |
|     |          |                     |          |          |                 |      |                  |  |
|     |          |                     |          |          |                 |      |                  |  |

Рисунок 312 Окно отчета по атакам и инцидентам

Доступна возможность фильтрации данных по признакам, выбираемым в соответствующих полях раскрывающихся списков.

### 10. Раздел «Реестр ИА»

В разделе отражается перечень ИА, сформированный при загрузке в разделе «Аналитика» аналитического отчета «Аналитика\_ИА», в части перечня ИА, и аналитического отчета «Аналитика\_Инциденты», в части учета атак и инцидентов на ИА в индивидуальном порядке. (Ошибка! Источник ссылки не найден.3).

| -     |                          | 10        | Diseases a 04040              | Taure .    | Bag Hit       | Read of the Party of Street of Street of Stree | Report of party settings | 13 | disturges:               |
|-------|--------------------------|-----------|-------------------------------|------------|---------------|----------------------------------------------------------------------------------------------------|--------------------------|----|--------------------------|
|       | IRP Farmetrees           | 12345     | COLUMN STATE                  | 404        | Barran ACH    | 113,2010                                                                                                    | 65.2033                  |    |                          |
| -     | TR POCO I                | Links /   | THE R PROVIDE CARANA          | ACV        | ACYTR         | 03.30/8                                                                                                    | 03.0019                  |    | Concerning on the second |
|       | TTK EXICOR 2             | 41475     | Terminanus Cloter             | ACY.       | ACUTH         | 013010                                                                                                    | 012018                   |    |                          |
|       | TTK EVECOW 3             | 56788     | THE ADDRESS OF THE OWNER      | ACY        | Acvitri       | 05.1019                                                                                                    | 03.1019                  |    | Concernence (1978)       |
|       | haf no                   | 40003     | First manufil Child           | 141        | DIC           | 05,2010                                                                                                    | 01.0030                  |    |                          |
|       | Gammer                   | 2245      | Descensed (1979)              | int.       | 06            | H8.3020                                                                                                    | 08.2119                  |    | ( see                    |
|       | hector                   | 12494     | Succession (1999)             | ACT        | ACUTH         | 023030                                                                                                    | 02.2038                  |    |                          |
| 1     | ter il                   | 646555    | Dependenced (19978)           | AEY        | ACY111        | 02.2008                                                                                                    | 42.1816                  |    |                          |
|       | aon e                    | 537769    | Party or managed Oddards      | 1005       | Million +     | 01.3010                                                                                                    | d1.3038                  |    | fag 164                  |
| 6. 8  | LENA-C                   | 800543111 | The aproprietation            | Converse   | Capacity of 3 | 88.3010                                                                                                    | Gid 21139                |    |                          |
| -     | MTC-M                    | 040522    | Provide Address of California | WTC .      | 44700 B       | 01.2010                                                                                                    | a+30.00                  |    | Station restored         |
| . ,   | nte-c                    | 1132986   | The exploration state         | INTE       | HILE D        | 01.2010                                                                                                    | 01.3030                  |    |                          |
| 1     | linourne-C               | 17462     | Peter a manufi CR369          | Experiment | Capacitor 3   | 013023                                                                                                    | 01 2028                  |    |                          |
| i. 1  | VUC-N                    | 1000234   | Bussessal (2008)              | ACY        | ACREA         | 012023                                                                                                    | 01,2014                  |    | Bangerserverages         |
| - 1   | IC 64P                   | 445820872 | the advertigency with         | RECY.      | ACHI          | 01.3018                                                                                                    | 08.3038                  |    |                          |
|       | rto-t                    | 10070301  | Beautered DOVE                | PITE       | 470.3         | 01.2020                                                                                                    | 01.2038                  |    |                          |
| t. 1  | Separation 1             | 10000018  | Seaturned Off#H               | Dependence | Coprogramme U | 0132001                                                                                                    | 013034                   |    |                          |
| ( ) i | ind t                    | 11001200  | THE ARTISTOPHY POTTON         | unit       | NOR I         | 012010                                                                                                    | 01.3036                  |    |                          |
| 1     | 1007.3                   | 11003400  | Descenario (19646)            | 405        | land, s       | 05-2021                                                                                                    | 01.3030                  |    |                          |
| E 1   | INVESTIGATION OF COMPANY | 111000111 | TRUE & MINUT CRIME            | ACY        | ACYTR         | 03-2620                                                                                                    | 03.2018                  |    |                          |

Рисунок 323 Окно раздела «Реестр ИА»

В правой части панели доступна возможность фильтрации данных по признакам в соответствующих полях раскрывающихся списков.

Для просмотра данных отдельно по каждому активу необходимо кликнуть на наименование ИА. Откроется карточка информационного актива.

Каждая карточка содержит подразделы:

- 1) Статистика кибератак;
- 2) Описание инцидентов;
- 3) Угрозы;
- 4) Риски.

#### 10.1. Статискика кибератак

В подразделе «Статистика кибератак» можно увидеть динамику атак и инцидентов в разрезе 6 лет, техническую характеристику ИА, дату его ввода и вывода из эксплуатации (Рисунок 334).

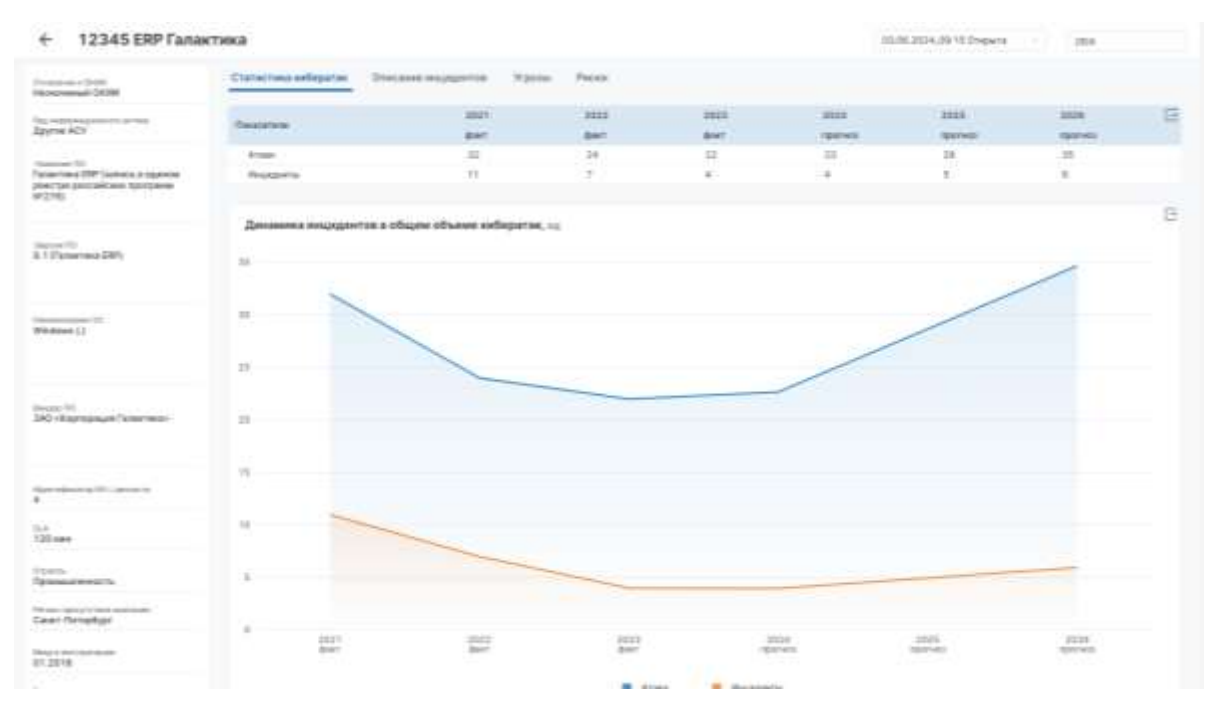

Рисунок 334 Карточка ИА, Статистика кибератак

### 10.2. Описание инцидентов

В подразделе «Описание инцидентов» собирается статистика атак и инцидентов в разрезе по виду воздействия. Также ниже специалист ИБ/ИТ и ИБ заполняет раздел «Характеристика инцидентов» (Рисунок 345).

Для внесения данных по характеристикам инцидентов следует нажать кнопку «Редактировать» и заполнить данные о длительности, масштабе инцидента, тактике нарушителя.

Для сохранения введённых данных необходимо нажать кнопку «Выйти».

| ← 12345 ERP Fana                                                                                                    | ктика |                        |                      |               |                                |              | 93.06.2024.20 | 8.15 (magaz | ÷ 1     | 794            |                                                                                                    |
|----------------------------------------------------------------------------------------------------|-------|------------------------|----------------------|---------------|--------------------------------|--------------|---------------|-------------|---------|----------------|----------------------------------------------------------------------------------------------------|
| Procession (1979)<br>Research and Colle                                                                                                    | 0.000 | chasi salegartar       | Onicaren erupalertak | -             | Pacas                          |              |               |             |         |                |                                                                                                    |
| Terren KCV                                                                                                    | -     | -                      |                      |               |                                | 2027<br>8447 |               |             |         | 10113<br>81417 | G                                                                                                    |
| Normal Party                                                                                                    |       | The state of the state |                      | _             |                                | Acres 1      | Paperto       | Arrest 1 1  | PARAMIN |                | Buggers                                                                                                    |
| perita ana di sana seguna<br>perita provinsi seguna                                                                                                    | 3     | Designed article       |                      | -             |                                | 2            | 10            | 38          | 3       | 3              | 1                                                                                                    |
| Name                                                                                                    |       |                        |                      |               |                                |              |               |             |         |                |                                                                                                    |
| Summer of Contract of Contract |       |                        |                      |               | Sectors 1-2-12 (1998)          | <br>100      |               |             |         | _              | _                                                                                                    |
| Wetter ()                                                                                                    | Xapa  | стерестика анер        | Allerton             |               |                                |              |               |             |         |                | And the second second se |
|                                                                                                    |       |                        | Distances in         | -             | an annual file                 |              | 24            | STATES &    | -       | -              | 144m []                                                                                                    |
|                                                                                                    |       | 3727                   | 200xx28              | fait-stant, a | e's place here infrarre effore |              |               |             |         |                |                                                                                                    |
| Stranger, TE:                                                                                                    |       | 39623                  | 230Ma.09             | they wanted   |                                |              |               |             |         |                |                                                                                                    |
| And the second second second                                                                                                    |       | 3929                   | 230m/48              | Dell'errani e | we are tota temperative        |              |               |             |         |                |                                                                                                    |
|                                                                                                    |       | 3823                   | 23474                | Garmann irre  |                                |              |               |             |         |                |                                                                                                    |
| -                                                                                                    |       |                        |                      |               |                                |              |               |             |         |                |                                                                                                    |
| that<br>TOP new                                                                                                    |       |                        |                      |               |                                |              |               |             |         |                |                                                                                                    |
| Total International Control of Control of Co |       |                        |                      |               |                                |              |               |             |         |                |                                                                                                    |
| for our loss of the section of the section of the s |       |                        |                      |               |                                |              |               |             |         |                |                                                                                                    |
| Terrer and terrer                                                                                                    |       |                        |                      |               |                                |              |               |             |         |                |                                                                                                    |
| 81.2858                                                                                                    |       |                        |                      |               | Television I. How Property     | -            |               |             |         |                |                                                                                                    |

Рисунок 345 Карточка ИА, Описание инцидентов

### 10.3. Угрозы

В подразделе «Угрозы» следует указать, какие угрозы на данный момент характерны для рассматриваемого ИА (Рисунок 356).

| ← 12345 ERP Fana                                                                                                    | тика очав 564,00                                                                                                    | il freenin - Jaco     |    |
|----------------------------------------------------------------------------------------------------|----------------------------------------------------------------------------------------------------|-----------------------|----|
| Constantinent of Station                                                                                                    | Characteristic configuration (Characteristic Planet) Particular Planet                                                                                                    |                       |    |
| Spyron HUY                                                                                                    | a na                                                                                                    | Bastiptics process    | -  |
| Transmission (1997) (animatic in Augurical<br>Strange (and States) and a second strange (1997)<br>(1992) (1993)                                                                                                    | 10         40 Years           1         4           2         4           3         4           4         4           4         4                                                                                                    | Robert german bannen. | 10 |
| Anna 191<br>A. I. Panarrana (199)                                                                                                    | <ol> <li>131 Yestel (Special Defende College) and the second acceptance of the second of the second of the sec</li></ol> | _                     |    |
| Without 13                                                                                                    |                                                                                                    |                       |    |
| ingen for<br>ANC -Roomanged Parameters                                                                                                    |                                                                                                    |                       |    |
| Alexandra and a second second se |                                                                                                    |                       |    |
| 1.10 milet                                                                                                    |                                                                                                    |                       |    |
| Transa Ta                                                                                                    |                                                                                                    |                       |    |
| Sarah Ramadiyan                                                                                                    |                                                                                                    |                       |    |
| or lines                                                                                                    |                                                                                                    |                       |    |
| Overage in easily to the owner of the owner of the owner of the owner of the owner owner owner owner owner owner                                                                                                    |                                                                                                    |                       |    |

Рисунок 356 Определение угроз ИБ в карточке ИА

Для формирования перечня угроз ИБ, присущих рассматриваемому информационному активу, путем первичной идентификации необходимо выполнить следующие действия:

- 1. Нажать кнопку «Выбрать угрозы» и в открывшемся окне выбрать соответствующую ИА угрозу/перечень угроз ИБ проставив галочки в крайнем правом столбце.
- 2. При закрытии окна выбора угроз ИБ, выбранные позиции сохраняются.
- 3. Для удаления или замены выбранных позиций угроз необходимо снова нажать кнопку «Выбрать угрозы», снять галочки с ранее выбранных угроз ИБ и проставить более подходящие. Далее закрыть окно и свериться, что позиции по угрозам ИБ отражаются корректно.

### 10.4. Риски

Дальнейшим шагом анализа данных будет определение рисков ИБ, их анализ, оценка как следствие угроз ИБ.

Для этого необходимо кликнуть на угрозу ИБ, после чего откроется подраздел «Риски» (Рисунок 367).

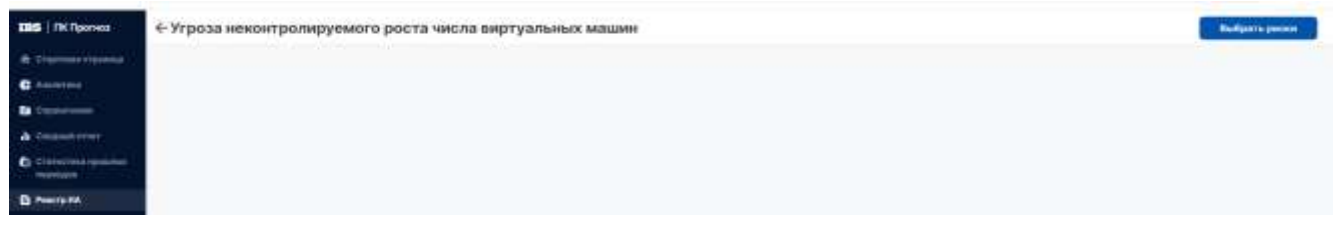

Рисунок 367 Подраздел «Риски», карточка ИА

Для формирования перечня рисков ИБ выполнить следующие действия:

- 1. Нажать кнопку «Выбрать риски» и в открывшемся окне с перечнем рисков ИБ выбрать соответствующую позицию, проставив галочки в крайнем правом столбце (Рисунок 38).
- 2. При закрытии окна выбора рисков ИБ, выбранные позиции сохраняются.
- 3. Проделать шаг 1 и 2 для каждой угрозы ИБ для рассматриваемого ИА.

Для удаления или замены выбранных позиций рисков необходимо снова нажать кнопку «Выбрать риски», снять галочки с ранее выбранных позиций и проставить более подходящие. Далее закрыть окно и свериться, что данные отражаются корректно.

| Son pe | AC(14)                                                                                                    |                                                                                                    |                |
|--------|----------------------------------------------------------------------------------------------------|----------------------------------------------------------------------------------------------------|----------------|
|        |                                                                                                    |                                                                                                    | Official and a |
|        | Res manufacture                                                                                                    | No. and a second second s                                                                                                    |                |
| 1.8    | Faddi entremining imag                                                                                                    | NUMBER OF THE OWNER OF THE OWNER OF THE OWNER OF THE OWNER OF THE OWNER OF THE OWNER OF THE OWNER OWNER OWNER OWNER OWNER OWNER OWNER OWNER OWNER OWNER OWNER OWNER OWNER OWNER OWNER OWNER OWNER OWNER OWNER OWNER OWNER OWNER OWNER OWNER OWNER OWNER OWNER OWNER OWNER OWNER OWNER OWNER OWNER OWNER OWNER OWNER OWNER OWNER OWNER OWNER OWNER OWNER OWNER OWNER OWNER                                                                                                    | 11             |
| 18     | Transfer Brownerson and                                                                                                    | Мараланын өндү казан колонулуу (рекаденин), бороктончун а Ромунскаран Российский Фаралария и<br>Фараланын байлага                                                                                                    |                |
| 8      | PLAST #rowerstone long/                                                                                                    | Westerninger, sense and time to had a particle Benzemment (Hard                                                                                                    |                |
| ۰.,    | Yang (Carolina and Carolina and Carolina and Carolina and Carolina and Carolina and Carolina and Carolina and C                                                                                                    | The second second second second second second second second second second second second second second second se                                                                                                    |                |
| 10     | Yangi Bononong mar                                                                                                    | Concern concerned a concernence                                                                                                    |                |
| 110    | Fauld's Bergenerating (mag)                                                                                                    | Photo property in a contract of the second second sec                                                                                                    |                |
| 49     | Placed integration a descent of a feature of a feature of a second control. Endowed the control of a generalized in the second second control of a second second control of a second second control of a second second seco | Representation of Providence Representation                                                                                                    |                |
| 4      | Para search and the second second second second second second second second second second second second second                                                                                                    | Conservation and a second second                                                                                                    |                |
| 4      | Paris spagnament los), bajang tama programming, minane tamat musikan                                                                                                    | Property server a second and a provide second second                                                                                                    |                |
|        | from any present the approximation of the second of the second second second second second second second second                                                                                                    | such sugars is present these bases and some set of the base of a property such as a successing                                                                                                    | e              |
| ÷      |                                                                                                    | Nuclei a questa la superiori a mante en en la superiori de servici de para en la superiori de superiori de la superiori de la superiori de     |                |
| é.     | These statements and a submatrix statement over the second second s                                                                                                    | High strend of the strend of the strength of the strength of t |                |
| £      | Provide spectrum control and a segment of the segment of the second condition of a second second sec | Cares and an and a set of the set of the set |                |
|        | Processing and a second second s                                                                                                    | The dynamics is generated and interpreterated (10) (1) (1) to be a manual galaxies of                                                                                                    |                |
|        | Here such and and and and an and a subsection of the second second                                                                                                    | Revent unternal, the resultance                                                                                                    |                |
| 10     | Paris and some part of the second second sec | Performance and a presentation of the second second se                                                                                                    |                |
| 0.0    | Provide approximation (state), in a state of the state of the state of | The strength of the state of the state of th |                |
| 19     | Processing and the second state of the second state of the second  | Water a second provide a part of the second second se                                                                                                    |                |
| 4.4    | Print of the second state of the second state and the second state of the second state of the second state of the                                                                                                    | Colorest toth total                                                                                                    |                |

Рисунок 38 Окно перечня рисков ИБ

По окончании обработки каждой угрозы сформируется перечень рисков по рассматриваемому ИА.

Для заполнения характеристик выбранных рисков ИБ необходимо заполнять поочередно карточки самих рисков.

#### 10.5. Карточка риска

Выбрать риск, кликнув на его наименование. В открывшемся окне (Рисунок 39) необходимо заполнить информацию:

- «Вероятность возникновения» и нажать на значок расчета оценки риска,
- «Затраты на мероприятия»,
- «Вероятный ущерб»,
- «Внешние факторы»,
- «Внутренние факторы»,
- «Описание мероприятий».

Для этого необходимо нажать на кнопку «Редактировать» в правом верхнем углу. По окончании ввода данных и их сохранения нажать кнопку «Выйти».

| 10C3+00P                                                                                                    | Фанторы вличние                                            |
|----------------------------------------------------------------------------------------------------|------------------------------------------------------------|
| -                                                                                                    | heart .                                                    |
| pana aman'ny solany soorta panita manin' ang tanàna sa kaona                                                   |                                                            |
| and a second second second second second second second second second second second second second second second |                                                            |
| the spectro cost way represent the second time constraint constraints and the second produces the              |                                                            |
| Balanda at 18 ye tan men programme te                                                                          |                                                            |
|                                                                                                    | be to see                                                  |
|                                                                                                    |                                                            |
| E man                                                                                                    |                                                            |
|                                                                                                    |                                                            |
|                                                                                                    |                                                            |
| ***                                                                                                    | Опасание мероприотий                                       |
|                                                                                                    | Instant and prod a seminary plat                           |
| C                                                                                                    |                                                            |
|                                                                                                    |                                                            |
| DA                                                                                                    |                                                            |
|                                                                                                    | It has seen a common any segment of a procession common of |
| entrant years), f                                                                                              |                                                            |
|                                                                                                    |                                                            |
|                                                                                                    |                                                            |

Рисунок 39 Карточка риска

При заполнении карточки риска можно наблюдать задвоение активных разделов в меню Реестр ИА и Реестр рисков это происходит, так как данные этих разделов взаимосвязаны.

Из карточки риска можно вернуться к списку всех карточек рисков в разделе Реестр ИА нажав на стрелку назад в системе. Или перейти в раздел Реестр рисков через кнопку в меню.

### 11. Раздел «Реестр рисков»

В разделе «Реестр рисков» (Рисунок 0) отражается перечень выявленных рисков ИБ в процессе анализа состояния ИА, затраты на проведения мероприятий для обеспечения ИБ и сумма ущерба.

Цвет индикатора риска указывает на категорию критичности, в которую попадает данный риск.

| 4.011000011000 | 5     |        |                                                                                                    |                             |          | Reamon to wearer | certani P S | 00 000 0   | tore to provide 🔰            | 1 500 000  |
|----------------|-------|--------|----------------------------------------------------------------------------------------------------|-----------------------------|----------|------------------|-------------|------------|------------------------------|------------|
| int .          | D YBH | Ψ.     | Herenega                                                                                                    | Tex experiment              | Basersen | lineses.         | Ganna       | Bagemerter | Temperune<br>Incorporation P | Yaugh F    |
| 7345           | 1     | . 93,3 | Transa annes she yezycana.                                                                                                | Taleff Bromercenty Ang      | - 14     |                  | 11          |            | 10000000000                  |            |
| 1253635        | 1.1   | 81.1   | Warne warne with Applement                                                                                                | Tantifi delynologia (map    | 1.0      | 1.8              |             |            |                              |            |
|                | 9     | si)    | Нарранные нало пров и полоду<br>Прократном, пократномили в Врастийнуция<br>Российский Ведарация и Вареричиные<br>авеление | Taggift desire county range | 1        |                  | 4           | 1          | 300 000                      | 1 3/92 500 |
| 5690           | 0.8   | 91.1   | Wighten material with appropriate                                                                                         | fund been cover muy         |          | 1.8.1            | 25.         |            |                              |            |
| 348            | . 4   | 91.1   | Priprine minimum wher approximated                                                                                        | Raibl Brownickswy resp      | 3        | 4                | 14          | *          |                              |            |
| 3366           |       | #1:t   | Wipping address with hypopidian.                                                                                          | Parell Bateric Cooky reag   | 1        | . 8              |             |            |                              |            |
| eess           | a     | 11.7   | Нарушение очал трак и сахода<br>транциница, запратичница в Фреституция<br>Рассейский Экраничет в фунральных<br>законах.   | Kapil providiowy mag        | 8        |                  | 5           |            |                              |            |
| 100314         | 1     | 97.1   | Wyless manual site appression                                                                                             | Factor deservations result  | 18       |                  | 24          |            |                              |            |
|                |       |        |                                                                                                    |                             |          |                  |             |            |                              |            |

Рисунок 40 Окно Реестра рисков

Информацию о риске можно отредактировать, внеся соответствующие изменения в его карточке (п. 10.5). После внесения конечных корректировок рисков, сформированный реестр рисков ИБ требует согласования руководителем подразделения ИБ/ИТ и ИБ (владельцем процесса).

### 12. Раздел «Матрица рисков»

В разделе отражается матрица рисков.

Данные будут отображаться на матрице, если актуальная информация о рисках и угрозах подгружена и внесена в разделах **Аналитика**, **Реестр рисков**, **Реестр ИА** и обновлены данные ФСТЭК в разделе **Справочники** (Рисунок 371).

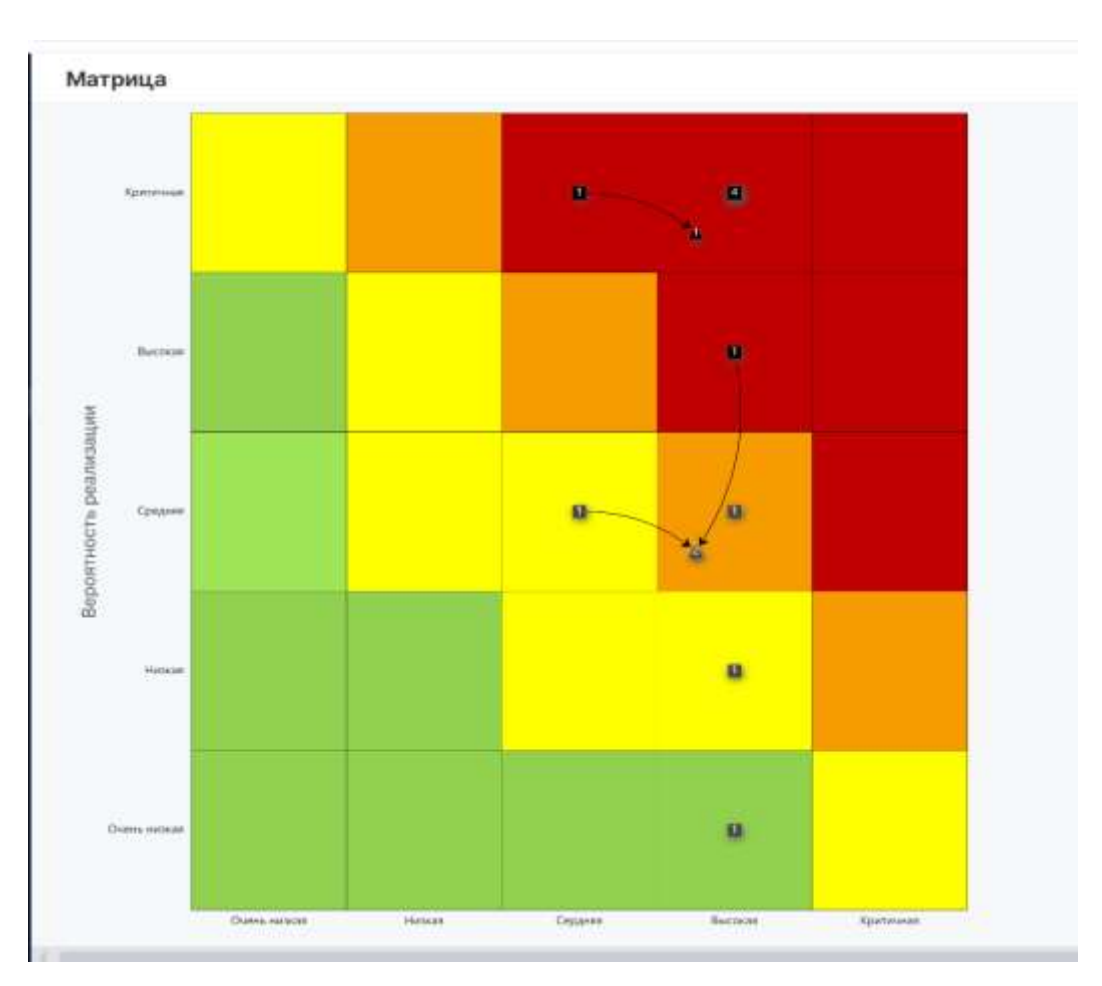

Рисунок 371 Матрица рисков

Доступна возможность фильтрации данных по признакам, выбираемым в соответствующих полях раскрывающихся списков.